# Microsoft SQL-Server 2005

## **Christian Zahler**

## 1 Inhaltsverzeichnis

- 1 Inhaltsverzeichnis
- 2 SQL Server: Übersicht, Versionen, Editionen
- 2.1 Versionen
- 2.2 Editionen im Vergleich
- 3 Installation von SQL Server 2005
- 3.1 Basisinstallation
- 3.2 Nachträgliches Hinzufügen von Beispielen oder anderen SQL Server-Komponenten
- 3.3 Installieren von Service Pack 2
- 3.4 Architektur von SQL Server 2000/2005
- 3.5 Administrations-Tools
- 3.6 Systemdatenbanken
- 3.7 Objektnamen, Schemas
- 3.8 Dateimäßiger Aufbau einer SQL Server 2005-Datenbank
- 4 Sicherheit und Zugriffauf SQL Server 2005
- 4.1 Unterschied Login-User
- 4.2 Authentifizierungs-Methoden
- 4.3 Anlegen von Login-Konten
- 4.4 Zuordnung eines Logins zu einem DB-User
- 4.5 Rollen
- 4.6 Anwendungsrollen
- 5 Client-Zugriffauf MSSQL Server 2005
- 5.1 Grundlagen
- 5.2 MS Access 2007 als Client mit Hilfe einer ODBC-Systemschnittstelle
- 5.3 MS Access-Datenbankprojekte (ohne ODBC- Schnittstelle)
- 6 Migration einer Access 2007-Datenbank auf SQL Server 2005
- 6.1 Upgrade mit dem Access 2007-Upsizing-Assistenten
- 6.2 Datenimport aus einer Access-Datenbank mit dem SQL Server Integration Services (SSIS)-Import/Export-Assistent
- 7 Backup und Restore
- 7.1 Backup-Grundlagen
- 7.2 Restore
- 8 Datenbank-Snapshots
- 9 Überwachung
- 9.1 Ausführungspläne
- 9.2 SQL Server Profiler
- 9.3 Datenbankmodul-Optimierungsratgeber
- 9.4 Erkennung von Deadlocks
- 9.5 Aktivitätsmonitor
- PCNEWS-110Anhang (beiWebversion)
- 10 Hochverfügbarkeitstechnologien im Überblick
- 11 Datenbankspiegelung
- 12 Replikation
- 12.1 Konzept
- 12.2 Transaktionsreplikation
- 12.3 Mergereplikation
- 13 Transaction Log Shipping (Protokollversand)
- 14 Tipps und Tricks
- 14.1 Verbindungsserver (Linked Server)
- 14.2 Umbenennen eines Servers, auf dem SQL Server 2005 als eigenständige Instanz ausgeführt wird
- 14.3 Registrieren des SPN (Service Principal Name)

## 2 SQL Server: Übersicht, Versionen, Editionen

## 2.1 Versionen

Das Produkt *SQL Server* wurde ursprünglich von der Firma Sybase entwickelt und bis Version 6.5 von Microsoft zugekauft. Nach Differenzen zwischen Microsoft und Sybase entwickelte Microsoft das Produkt ab Version 7.0 selbst weiter. Somit gibt es zwischen Version 6.5 und 7.0 sehr große, auch konzeptuelle Unterschiede, während die Entwicklungen zwischen *SQL Server 7.0 und 2000* minimal sind.

- SQL Server 6.5
- SQL Server 7.0
- SQL Server 2000 (8.0)
- SQL Server 2005 (9.0), aktuell SP2
- SQL Server 2008 (10.0)

SQL Server 2008 erschien im August 2008 und ist in sieben Editionen (analog den im Folgenden beschriebenen Editionen von SQL Server 2005) verfügbar. Neu ist eine Web Edition.

## 2.2 Editionen im Vergleich

Es gibt folgende Editionen von SQL Server 2005:

 SQL Server 2005 Enterprise Edition (32-Bit und 64-Bit): Enterprise Edition ist auf die Leistungsebenen abgestimmt, die zur Unterstützung der größten OLTP-Systeme (Online Transaction Processing), hochkomplexer Datenanalysen, Datawarehousing-Systemen und Websites von Unternehmen benötigt werden. Dank der umfassenden Business Intelligence- und Analysemöglichkeiten von Enterprise Edition sowie der hohen Verfügbarkeit bestimmter Features, z. B. Failover-Clusterunterstützung, kann ein Großteil der unternehmenswichtigen Arbeitsauslastung bewältigt werden. Mit Enterprise Edition ist die umfangreichste SQL Server-Edition verfügbar, die optimal für große Unternehmen und hochkomplexe Anforderungen geeignet ist.

• **SQL Server 2005 Evaluation Edition** (32-Bit und 64-Bit): SQL Server 2005 ist für 32-Bit- und 64-Bit-Plattformen auch als Evaluation Edition verfügbar, die nach 180 Tagen abläuft. SQL Server Evaluation Edition unterstützt dieselbe Featuregruppe wie *SQL Server 2005 Enterprise Edition*. Sie können SQL Server Evaluation Edition für die Verwendung im Produktionsbereich aktualisieren.

 SQL Server 2005 Standard Edition (32-Bit und 64-Bit): SQL Server 2005 Standard Edition ist die Plattform zur Datenverwaltung und -analyse in kleineren und mittleren Unternehmen. Im Lieferumfang der Edition sind die wesentlichen Funktionen von E-Commerce, Datawarehousing und Branchenlösungen enthalten. Dank der in Standard Edition integrierten Business Intelligence-Möglichkeiten sowie der hohen Verfügbarkeit einzelner Features wird die zur Unterstützung von Unternehmensabläufen erforderliche Funktionalität bereitgestellt. SQL Server 2005 Standard Edition ist optimal für kleinere bis mittlere Unternehmen geeignet, die eine umfassende Plattform zur Datenverwaltung und -analyse benötigen.

• SQL Server 2005 Workgroup Edition (nur 32-Bit): SQL Server 2005 Workgroup Edition ist die

Datenverwaltungslösung für kleinere Unternehmen, die Datenbanken ohne Beschränkung von Größe oder Benutzeranzahl verwenden möchten. SQL Server 2005 Workgroup Edition kann entweder als Front-End-Webserver oder für Abläufe in Abteilungen und Zweigstellen eingesetzt werden. Diese Edition enthält die zentralen Datenbankfeatures der SQL Server-Produktlinie und kann problemlos auf SQL Server 2005 Standard Edition oder SQL Server 2005 Enterprise Edition aktualisiert werden. SQL Server 2005 Workgroup Edition ist eine zuverlässige und robuste Datenbank, die einfach zu verwalten und daher für Einsteiger optimal geeignet ist.

 SQL Server 2005 Developer Edition (32-Bit und 64-Bit): SQL Server 2005 Developer Edition ermöglicht Entwicklern das Erstellen beliebiger Anwendungen auf der Basis von SQL Server. Es schließt die gesamte Funktionalität von SQL Server 2005 Enterprise Edition ein, ist jedoch lizenziert für die Verwendung als Entwicklungs- und Testsystem, nicht als Produktionsserver. SQL Server 2005 Developer Edition ist erste Wahl für alle, die Anwendungen entwickeln und testen: unabhängige Softwarehersteller (Independent Software Vendor, ISV), Berater, Systemintegratoren, Lösungsanbieter und Entwickler in Unternehmen. Sie können SQL Server 2005 Developer Edition für die Verwendung im Produktionsbereich aktualisieren.

• SQL Server 2005 Embedded Edition, auch: Windows Internal Database: Ist als Feature im Windows Server 2008 enthalten und kann - ohne Konfigurationsoberfläche - als Datenbank für verschiedene Anwendungsservertools genutzt werden.

• SQL Server 2005 Express Edition (nur 32-Bit): Die Datenbankplattform von SQL Server Express basiert auf SQL Server 2005. Sie stellt außerdem einen Ersatz für *Microsoft Desktop Engine (MSDE)* dar. Aufgrund der Integration in Microsoft Visual Studio 2005 ermöglicht SQL Server Express die einfache Entwicklung datengesteuerter Anwendungen, die vielfältige Möglichkeiten bieten, sichere Speichermethoden unterstützen und kurzfristig bereitgestellt werden können.

Das frei erhältliche SQL Server Express kann weiterverteilt (gemäß Lizenzbestimmungen) und sowohl als Clientdatenbank als auch als einfache Serverdatenbank eingesetzt werden. SQL Server Express ist erste Wahl für unabhängige Softwarehersteller (Independent Software Vendors, ISVs) und Serverbenutzer sowie für nicht berufsmäßige Entwickler, Entwickler von Webanwendungen, Websitehosts und Laien, die Clientanwendungen erstellen. Wenn Sie erweiterte Datenbankfeatures benötigen, können Sie SQL Server Express nahtlos auf anspruchsvollere Versionen von SQL Server aktualisieren.

Darüber hinaus bietet SQL Server Express zusätzliche Komponenten, die als Bestandteil von SQL Server 2005 Express Edition with Advanced Services (SQL Server Express) verfügbar sind. Neben den Features von SQL Server Express enthält SQL Server Express with Advanced Services die folgenden Features:

| -          | - |       |     | ~            |       |      |     |         |     |
|------------|---|-------|-----|--------------|-------|------|-----|---------|-----|
| •          |   | 0.111 | 101 | <b>b</b> I 1 | 111   | <br> | 7.1 | <br>    | 1.0 |
| <b>b</b> 1 |   |       |     |              | 11.00 |      |     | <br>112 |     |
|            |   |       |     |              |       |      |     |         |     |

| Funktion                                                  | Express | Workgroup               | Standard                | Enterprise              | Bemerkungen                                                                                                    |
|-----------------------------------------------------------|---------|-------------------------|-------------------------|-------------------------|----------------------------------------------------------------------------------------------------|
| Anzahl der CPUs                                           | 1       | 2                       | 4                       | Keine Be-<br>schränkung | Schließt Unterstützung von Multicore-Prozessoren ein                                                                                                    |
| RAM                                                       | 1 GB    | 3 GB                    | OSMax                   | OSMax                   | Speicher ist auf den vom Betriebssystem unterstützen<br>Höchstwert begrenzt                                                                                                    |
| 64-Bit-Unterstützung                                      | WOW     | WOW                     | ✓                       | $\checkmark$            | WOW (Windows on Windows)                                                                                                    |
| Datenbankgröße                                            | 4GB     | Keine Be-<br>schränkung | Keine Be-<br>schränkung | Keine Be-<br>schränkung |                                                                                                    |
| Partitionierung                                           |         |                         |                         | $\checkmark$            | Unterstützung umfangreicher Datenbanken                                                                                                    |
| Parallelindexoperatio-<br>nen                             |         |                         |                         | $\checkmark$            | Parallelverarbeitung von Indexoperationen                                                                                                    |
| Indizierte Ansichten                                      |         |                         |                         | $\checkmark$            | Das Erstellen indizierter Ansichten wird in allen Editionen<br>unterstützt. Der Vergleich indizierter Ansichten durch den<br>Abfrageprozessor wird nur in der Enterprise Edition<br>unterstützt. |
| Management Studio                                         |         | ~                       | $\checkmark$            | $\checkmark$            | Vollständige Verwaltungsplattform für SQL Server, enthält<br>Business Intelligence (BI) Development Studio                                                                                       |
| Auftragsplanungs-<br>dienst für den SQL Ser-<br>ver-Agent |         | ~                       | ~                       | $\checkmark$            |                                                                                                    |

- O SQL Server Management Studio Express (SSMSE), eine Teilmenge von SQL Server Management Studio.
- O Unterstützung für Volltextkataloge.
- O Unterstützung für das Anzeigen vo richten über Reporting Services.

SQL Server 2005 Compact Edition 32-Bit): SQL Server Compact Edition ist die pakte Datenbank, durch die Verwaltungs tionen für Unternehmensdaten auf Gerä weitert werden. SQL Server Compact Editi zur Datenreplikation mit SQL Server 2005 SQL Server 2000 in der Lage, sodass Ben einen mobilen Datenspeicher verwalten nen, der mit der primären Datenbank syn nisiert ist. SQL Server Compact Edition ist die ge Edition von SQL Server, die relational tenbank-Managementfunktionen für in gente Geräte bereitstellt.

• SQL Server 2005 Runtime Edition (32 64-Bit): SQL Server 2005 Runtime Edition wird Microsoft-ISV-Royalty-Lizenzprogr das bereitgestellt. Gemäß dem Endbenutz zenzvertrag für SQL Server 2005 Runtime E kann ein unabhängiger Softwareherstelle dependent Software Vendor oder ISV) SQL ver-Code in seine Lösung integrieren, vo gesetzt, der Kunde verwendet den SQL ver-Code nicht zum Ausführen einer and Anwendung und verwendet den SQL Se Code auch in einem anderen Kontext nich

#### Installation von SQL Server 2005 3

## 3.1 Basisinstallation

П

**MELSASE** 

12

Während SQL Server 2005 das .NET-Frame 2.0 voraussetzt, ist für SQL Server 2008 b .NET 3.5 Voraussetzung. Das Installation gramm von SQL Server 2008 sieht optisc was anders aus, verlangt aber im Grunde selben Installationsschritte.

|                                                                                                    | crosoft SQL Server 2005                                                                                                    |                                                                                                    |          | Setup für Microsoft Sül Server 2005                                                                                                    |                                                                                                    |                                                                    |
|----------------------------------------------------------------------------------------------------|----------------------------------------------------------------------------------------------------|----------------------------------------------------------------------------------------------------|----------|----------------------------------------------------------------------------------------------------|----------------------------------------------------------------------------------------------------|--------------------------------------------------------------------|
| Endbenutze                                                                                                    | er-Lizenzvertrag                                                                                                    |                                                                                                    |          | Systemkonfigurationsüberprüfung                                                                                                    |                                                                                                    |                                                                    |
| 1 <u></u>                                                                                                    |                                                                                                    | 1                                                                                                    |          |                                                                                                    |                                                                                                    |                                                                    |
| MICRO                                                                                                    | SOFT-SOFTWARE: LIZENZBESTI                                                                                                    | MMUNGEN                                                                                                    | -        | Vom SOL Server-Setup wird die Konfiguration                                                                                                    | des Computers des                                                                                                    | cannt                                                              |
| MICRO                                                                                                    | SOFT SQL SERVER 2005, STAN.<br>PRISE EDITION                                                                                                    | DARD UND                                                                                                    |          |                                                                                                    |                                                                                                    |                                                                    |
| Diese                                                                                                    | Lizenzbestimmungen sind e<br>hen Ihnen und der Microsof                                                                                                    | in Vertrag<br>t Corporation                                                                                                    |          |                                                                                                    |                                                                                                    |                                                                    |
| (oder<br>Micro                                                                                                    | einer anderen<br>soft-Konzerngesellschaft.                                                                                                    | wenn diese an dem                                                                                                    |          |                                                                                                    |                                                                                                    |                                                                    |
| Ort,<br>Bitte                                                                                                    | an dem Sie wohnen, die Sof<br>lesen Sie die Lizenzbesti:                                                                                                    | tware lizenziert).<br>mmungen aufmerksam                                                                                                    |          |                                                                                                    |                                                                                                    |                                                                    |
| durch<br>und g                                                                                                    | . Sie gelten für die oben<br>egebenenfalls für die Medi                                                                                                    | genannte Software<br>en, auf denen Sie                                                                                                    |          |                                                                                                    |                                                                                                    |                                                                    |
| diese<br>Micro                                                                                                    | erhalten haben, sowie für<br>soft diesbezüglich angebot                                                                                                    | alle von<br>enen                                                                                                    |          |                                                                                                    |                                                                                                    |                                                                    |
| *                                                                                                    | Updates                                                                                                    |                                                                                                    |          |                                                                                                    |                                                                                                    |                                                                    |
| *                                                                                                    | Ergänzungen                                                                                                    |                                                                                                    |          |                                                                                                    |                                                                                                    |                                                                    |
|                                                                                                    |                                                                                                    |                                                                                                    | -        |                                                                                                    |                                                                                                    |                                                                    |
| 🔽 [ch st                                                                                                    | imme den Bestimmungen des Lizenzvertrags                                                                                                    | zu                                                                                                    |          |                                                                                                    |                                                                                                    |                                                                    |
| <u>D</u> rucken                                                                                                    | ]                                                                                                    | Weiter > Abbrec                                                                                                    | hen      |                                                                                                    |                                                                                                    |                                                                    |
| Setun für Mi                                                                                                    | crosoft SOL Server 2005                                                                                                    |                                                                                                    | X        | 년 Setun für Microsoft SOL Server 2005                                                                                                    |                                                                                                    |                                                                    |
| Installation                                                                                                    | voraussetzungen                                                                                                    | 1                                                                                                    |          |                                                                                                    |                                                                                                    |                                                                    |
| Installiert                                                                                                    | Softwarekomponenten, die vor der Installatio                                                                                                    | on von SQL                                                                                                    | 1        | Willko                                                                                                    | mmen                                                                                                    |                                                                    |
| Server en                                                                                                    | ordenich sind.                                                                                                    |                                                                                                    |          |                                                                                                    |                                                                                                    |                                                                    |
| Vom SQ<br>SQL Set                                                                                                    | L Server-Komponentenupdate werde<br>ver-Setup erforderlichen Komponente                                                                                                    | n die folgenden für das<br>an installiert:                                                                                                    | <u> </u> | Das Setup<br>Entfernen v                                                                                                    | unterstützt Sie beim<br>on Microsoft SQL Se                                                                                      | Installieren, Ändern ode<br>erver. Klicken Sie auf                 |
| 5020 501                                                                                                    | for setup enorgenienen komponente                                                                                                    |                                                                                                    |          | 'Weiter', um                                                                                                    | den Vorgang fortzu:                                                                                                    | setzen.                                                            |
| .NET                                                                                                    | Framework 2.0                                                                                                    |                                                                                                    |          |                                                                                                    |                                                                                                    |                                                                    |
| .NET<br>Micro                                                                                                    | Framework 2.0 - Sprachpaket                                                                                                    |                                                                                                    |          |                                                                                                    |                                                                                                    |                                                                    |
| Unto                                                                                                    | rstützungsdateien für das Setup für M                                                                                                    | licrosoft SQL Server 2005                                                                                                    |          |                                                                                                    |                                                                                                    |                                                                    |
| onte                                                                                                    |                                                                                                    |                                                                                                    |          |                                                                                                    |                                                                                                    |                                                                    |
| Onte                                                                                                    |                                                                                                    |                                                                                                    |          |                                                                                                    |                                                                                                    |                                                                    |
| Onte                                                                                                    |                                                                                                    |                                                                                                    |          |                                                                                                    |                                                                                                    |                                                                    |
| Klicken                                                                                                    | Sie auf 'Installieren', um den Vorgang                                                                                                    | fortzusetzen.                                                                                                    |          |                                                                                                    |                                                                                                    |                                                                    |
| Klicken                                                                                                    | Sie auf 'Installieren', um den Vorgang                                                                                                    | fortzusetzen,                                                                                                    |          |                                                                                                    |                                                                                                    |                                                                    |
| Klicken                                                                                                    | Sie auf 'Installieren', um den Vorgang                                                                                                    | fortzusetzen.                                                                                                    | T        |                                                                                                    |                                                                                                    |                                                                    |
| Klicken                                                                                                    | Sie auf 'Installieren', um den Vorgang                                                                                                    | fortzusetzen,                                                                                                    | I        |                                                                                                    |                                                                                                    |                                                                    |
| Klicken                                                                                                    | Sie auf 'Installieren', um den Vorgang                                                                                                    | fortzusetzen.                                                                                                    | ₹<br>en  |                                                                                                    | < Zurück                                                                                                    | <u>weiter &gt; 1</u> Abbreche                                      |
| Klicken                                                                                                    | Sie auf 'Installieren', um den Vorgang                                                                                                    | fortzusetzen.                                                                                                    | en       |                                                                                                    | <zurinek< td=""><td><u>∕/eiter &gt;</u> Abbreche</td></zurinek<>                                                                 | <u>∕/eiter &gt;</u> Abbreche                                       |
| Klicken                                                                                                    | Sie auf 'Installieren', um den Vorgang                                                                                                    | fortzusetzen.<br>nstallieren Abbrech                                                                                                    | en j     |                                                                                                    | <zuriusk.< td=""><td><u>∦eiter&gt;</u>Abbreche</td></zuriusk.<>                                                                  | <u>∦eiter&gt;</u> Abbreche                                         |
| Klicken :                                                                                                    | Sie auf 'Installieren', um den Vorgang                                                                                                    | fortzusetzen.<br>nstallierenAbbrech                                                                                                    | en X     | Setup für Microsoft 50L Server 2005<br>Systemkonfigurationsübergräfung                                                                                                    | <zutiek:< td=""><td><u>√eiter&gt;</u>Abbreche</td></zutiek:<>                                                                    | <u>√eiter&gt;</u> Abbreche                                         |
| Klicken :<br>Klicken :<br>Setup für Mi<br>Installations<br>Installations                                                                                                    | Sie auf 'Installeren', um den Vorgang<br>crosoft SQL Server 2005<br>softwarekomponenten, die vor der Installabie                                                                                                    | fortzusetzen.<br>nstallieren Abbrech                                                                                                    | en X     | Setup für Microsoft 5QL Server 2005     Systemkonfigurationsüberprüfung     Dite weiten Sie während das System auf     Installationsprobleme überprüft wird.                                                                                                    | < Zurick                                                                                                    | <u>weiter &gt; )</u> Abbreche                                      |
| Klicken :<br>Klicken :<br>Setup für Mil<br>Installations<br>Server ef                                                                                                    | Sie auf 'Installieren', um den Vorgang<br>crosoft SQL Server 2005<br>softwarekomponenten, die vor der Installatie<br>orderich sind.<br>L Server-Komponentenupdate werde                                                                                                    | fortzusetzen.<br><u>nstallieren</u> <u>Abbrech</u><br>n von SQL<br>n die folgenden für das                                                                      | en X     | Setup für Microsoft SQL Server 2005<br>Systemkonfigurationsüberprüfung<br>Bite water Sie, während des System auf<br>Installasionspröbleme überprüt wid                                                                                                    | <zutick< td=""><td><u>∦eiter&gt;</u>Abbreche<br/>0 Fehler</td></zutick<>                                                         | <u>∦eiter&gt;</u> Abbreche<br>0 Fehler                             |
| Klicken :<br>Klicken :<br>Setup für Mil<br>Installett<br>Server ef<br>Vom SQ<br>SQL Ser                                                                                                    | Sie auf 'Installieren', um den Vorgang<br>crosoft SQL Server 2005<br>softwarekomponenten, die vor der Installatie<br>orderlich sind.<br>JL Server-Komponentenupdate werde<br>ver-Setup erforderlichen Komponenten                                                                                                    | fortzusetzen.<br>nstallieren Abbrech<br>on von SQL<br>n die folgenden für das<br>n nistalliert:                                                                 |          | Image: Setup für Microsoft SQL Server 2005         Systemkonfigurationsüberprüfung<br>Bite water. Sie, wähend das System ad<br>Installationspröbleme überprüt wird.         Image: State in the setup in the setup in  | <zutick 2014<="" december="" td=""><td><u>Veiter&gt;</u>Abbreche<br/>0 Fehler<br/>1 Wamung</td></zutick>                         | <u>Veiter&gt;</u> Abbreche<br>0 Fehler<br>1 Wamung                 |
| Klicken :<br>Klicken :<br>Setup für Min<br>Installett<br>Server ef<br>Vom SQ<br>SQL Ser<br>V.NET                                                                                                    | Sie auf 'Installieren', um den Vorgang<br>crosoft SQL Server 2005<br>softwarekomponenten, die vor der Installatie<br>orderlich sind.<br>JL Server-Komponentenupdate werde<br>ver-Setup erforderlichen Komponenten<br>Framework 2.0                                                                                                    | fortzusetzen.<br>nstallieren Abbrech<br>n von SQL<br>n die folgenden für das<br>n installiert:                                                                  | en X     | Setup für Microsoft SQL Server 2005      Systemkonfigurationsüberprüfung     Dite water Sie, wähend das System ad     Instalationsprobleme überprüt wird.      Erfolg     Details:     Lations                                                                                                    | <zutick< td=""><td>Abbrecht<br/>Abbrecht<br/>0 Fehler<br/>1 Wamung</td></zutick<>                                                | Abbrecht<br>Abbrecht<br>0 Fehler<br>1 Wamung                       |
| Klicken :<br>Klicken :<br>Setup für Min<br>Installiett<br>Server ef<br>Vom SQ<br>SQL Ser<br>V. NET<br>V. NET                                                                                                    | Sie auf 'Installieren', um den Vorgang<br>crosoft SQL Server 2005<br>vorausetzungen<br>Softwarkernoponenten, die vor der Installeic<br>orderlich and.<br>IL Server-Komponentenupdate werde<br>ver-Setup erforderlichen Komponente<br>Framework 2.0<br>Framework 2.0 - Sprachpaket                                                                                                    | fortzusetzen.<br>nstallieren Abbrech<br>on von SQL<br>n die folgenden für das<br>en installiert:                                                                | en X     | Iterationsprobleme überprüfung<br>Bitte waten Sie, währen das System auf<br>Instalationsprobleme überprüf wird.         Image: Sie währen das System auf<br>Instalationsprobleme überprüf wird.         Image: Sie währen das System auf<br>Instalationsprobleme überprüf wird.         Image: Sie währen das System auf<br>Instalationsprobleme überprüf wird.         Image: Sie währen das System auf<br>Instalationsprobleme überprüf wird.         Image: Sie währen das System auf<br>Image: Sie währen das System auf<br>Image: Sie Sie Sie Sie Sie Sie Sie Sie Sie Sie                                                                                                    | <zutick:< td=""><td><u>Veiter&gt;</u>] Abbrech<br/>0 Fehler<br/>1 Warnung<br/>Meldung</td></zutick:<>                            | <u>Veiter&gt;</u> ] Abbrech<br>0 Fehler<br>1 Warnung<br>Meldung    |
| Klicken :<br>Klicken :<br>Setup für Mil<br>Installations<br>Installations<br>Server ef<br>Vom SQ<br>SQL Ser<br>Vom SQ<br>SQL Ser<br>V.NET<br>V.NET<br>V.NET                                                                                                    | Sie auf 'Installieren', um den Vorgang<br>crosoft SQL Server 2005<br>ivorausestzungen<br>Satwarekomponenten, die vor der Installabie<br>oderlich and.<br>IL Server-Komponentenupdate werde<br>ver-Setup erforderlichen Komponente<br>Framework 2.0<br>Framework 2.0 - Sprachpaket<br>soft SQL Native Client<br>rititzu nordstalen für die Setue für M                                                           | fortzusetzen.  Installieren  Abbrech  In von SQL  In die folgenden für das in installiert:  Inrocoff SOL Server 2005                                            | en X     | 10 Setup für Microsoft SQL Server 2005         Systemkonfigurationsüberprüfung<br>Bitte waten Sie, wähend das System auf<br>Installationsprobleme überprüt wird         Image: State Sie State Sie State Sie Sie Sie Sie Sie Sie Sie Sie Sie Si                                                                                                    | <zurick.< td=""><td><u>Veiter&gt;</u>] Abbrechr<br/>0 Fehler<br/>1 Warnung<br/>Meldung</td></zurick.<>                           | <u>Veiter&gt;</u> ] Abbrechr<br>0 Fehler<br>1 Warnung<br>Meldung   |
| Klicken :<br>Klicken :<br>Klicken :<br>Setup für Mil<br>Installations<br>Installations<br>Installations<br>Seture eff<br>Vom SQ<br>SQL Ser<br>V.NET<br>V.NET<br>V.NET<br>VICE                                                                                                    | Sie auf 'Installeren', um den Vorgang<br>crosoft SQL Server 2005<br>voraussetzungen<br>Softwarekomponenten, die vor der Installabie<br>orderlich and<br>JL Server-Komponentenupdate werde<br>ver-Setup erforderlichen Komponente<br>Framework 2.0<br>Framework 2.0<br>Framework 2.0 Sprachpaket<br>soft SQL Native Client<br>rstützungsdatelen für das Setup für M                                              | fortzusetzen.                                                                                                    |          | 1 Setup für Microsoft SQL Server 2005         Systemkonfigurationsübereprüfung<br>Bitte waten Sie, wähend das System auf<br>Installationsprobleme überprüft wird.         Image: State State Stat | <zurick potenzielle<="" td="" zurick=""><td><u>Veiter &gt;</u><br/>Abbreche<br/>0 Fehler<br/>1 Warnung<br/>Meldung</td></zurick> | <u>Veiter &gt;</u><br>Abbreche<br>0 Fehler<br>1 Warnung<br>Meldung |
| Klicken :<br>Klicken :<br>Setup für Mi<br>Installations<br>Installations<br>Server ef<br>Vom SQ<br>SQL Ser<br>V.NET<br>V.NET<br>VINTE                                                                                                    | Sie auf 'Installeren', um den Vorgang<br>crosoft SQL Server 2005<br>soraussetzungen<br>Softwarekomponenten, die vor der Installabie<br>orderlich sind.<br>JL Server-Komponentenupdate werde<br>ver-Setup erforderlichen Komponente<br>Framework 2.0<br>Framework 2.0<br>Framework 2.0 Sprachpaket<br>soft SQL Native Client<br>srtützungsdateien für das Setup für M                                            | fortzusetzen.          Installieren       Abbrech         on von SQL       Image: SQL Server 2005         inrosoft SQL Server 2005       Image: SQL Server 2005 |          | Setup für Microsoft SQL Server 2005     Systemkonfigurationsüberprüfung     Bitte waten Sie, währen das System au     Instalationsprobleme überprüft wird.      Erfolg     Detailt:     Aktion     Aktion     Aktion     Aktion     Aktion     Aktion     Aktion     Aktion     Anforderung an den Leistungsindikator     Anforderung an die Berechtigung für d     Anforderung an ihermet Explorer                                                                                                    | c Zuriuck                                                                                                    | <u>Veiter&gt;</u><br>Abbreche<br>0 Fehler<br>1 Wamung<br>Meldung   |
| Setup für Mil<br>Setup für Mil<br>Installations<br>Installations<br>Server di<br>Vom SQ<br>SQL Ser<br>Vom SQ<br>SQL Ser<br>SQL Ser<br>Vom SQ<br>SQL Ser<br>Vom SQL Ser<br>SQL Ser<br>Vom SQL Ser<br>Vom SQL Ser | Sie auf 'Installeren', um den Vorgang<br>crosoft SQL Server 2005<br>voraussetzungen<br>Softwarekomponenten, die vor der Installabie<br>orderlich and.<br>JL Server-Komponentenupdate werde<br>ver-Setup erforderlichen Komponente<br>Framework 2.0<br>Framework 2.0<br>Framework 2.0<br>Framework 2.0<br>soft SQL Native Client<br>rstützungsdateien für das Setup für M<br>rderlichen Komponenten wurden erfor | fortzusetzen.  Installieren  Abbrech  In von SQL  In die folgenden für das in installiert:  Icrosoft SQL Server 2005 Igreich installiert.                       | N N      | Setup für Microsoft SQL Server 2005      Systemkonfigurationsüberprüfung     Bitte waten Sie, wähnen das System au     Instalationsprobleme überprüft wird.       Detail:     Aktion     Aktion     Austehende Neustantanforderung     Anforderung an den Leistungsindikator     Anforderung an die Berechigung für d     Anforderung an die Berechigung für d     Anforderung an die Berechigung für d     Anforderung an die Berechigung für d     Anforderung an die Diet Merekläubokom                                                                                                    | c Zuriuck                                                                                                    | <u>Veiter&gt;</u><br>Abbreche<br>0 Fehler<br>1 Warnung<br>Meldung  |

n zu dies eber für SQL Se nten für SQL Nat Diese CD durchsuchen

ie SQL Server-Website besuch

Beend

SQL Server-Lizenzvertrag lesen

SQL Server 2005

Weiter >

Filter 🔹

Hilfe

Bericht 💌

Weiter >

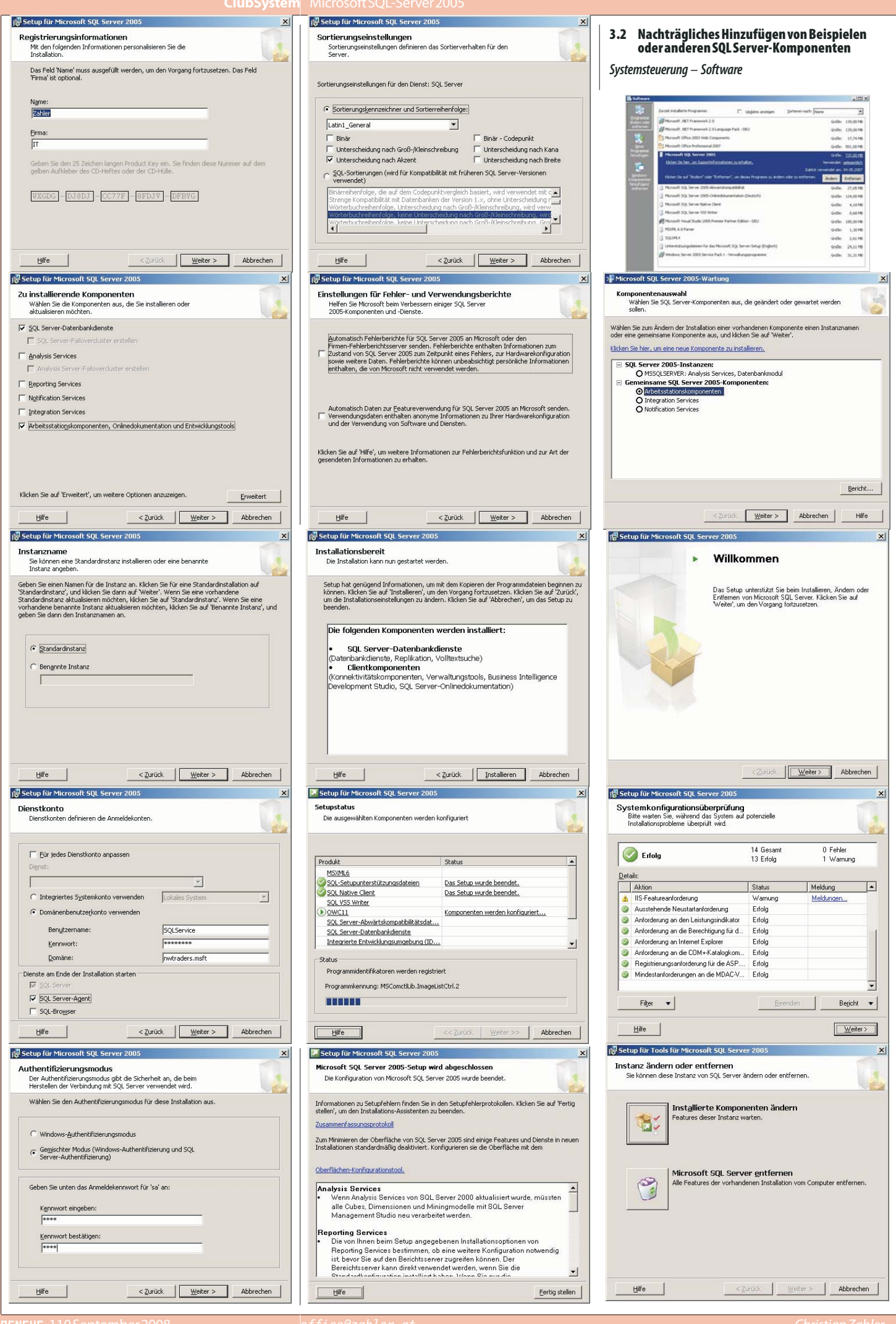

office@zahl

**CIUBSYSTEM.NE** 

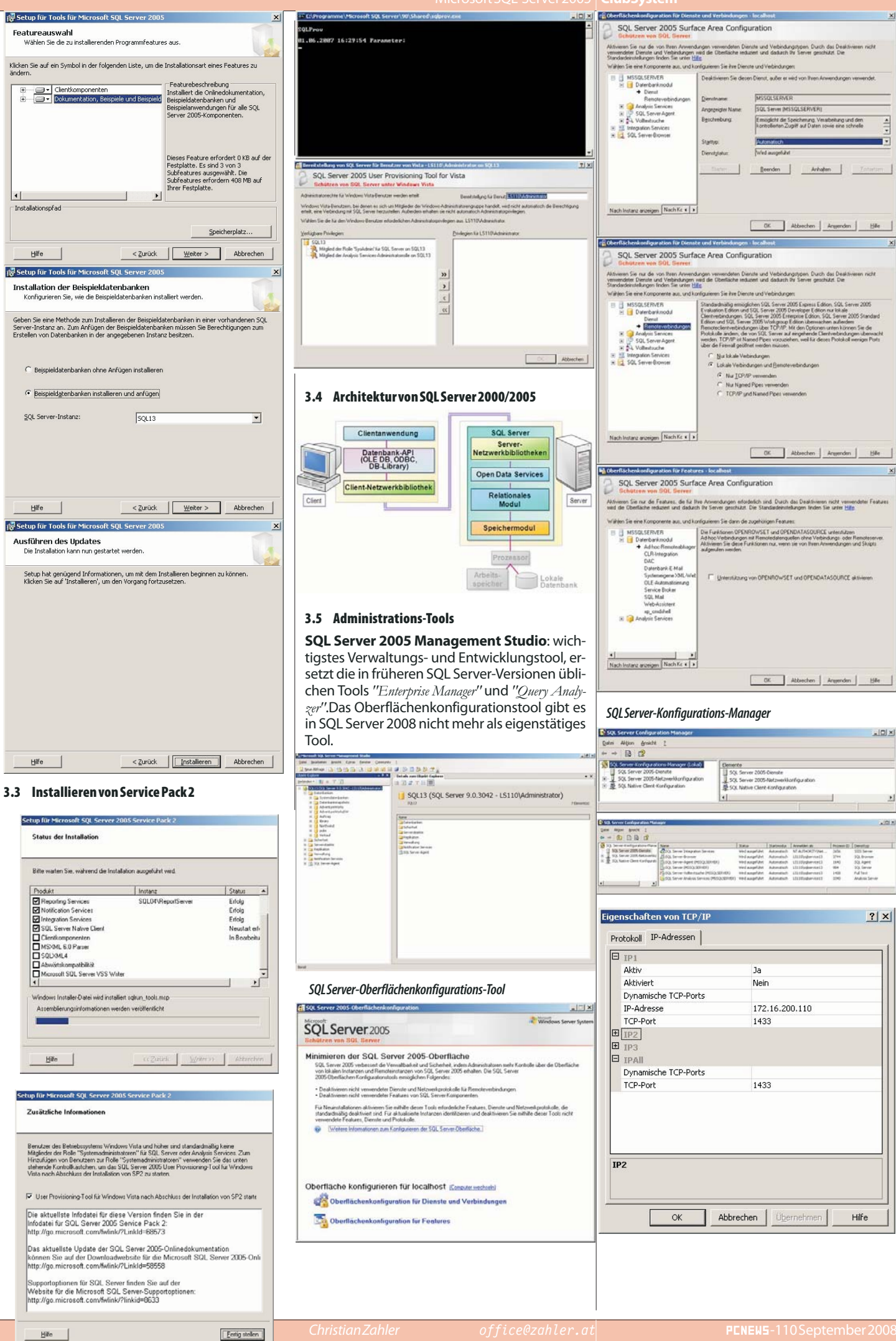

Hilfe

Datenträgerverwendung: [AdventureWorks]

# 4 SQL Server-Datenbanken

## 4.1 Systemdatenbanken

• master: Diese Datenbank ist die Konfigurationsdatenbank für den MSSQLSERVER-Dienst. Sie enthält beispielsweise Login-Informationen und die Konfiguration des gesamten Datenbankservers.

• msdb: Diese Datenbank ist die Konfigurationsdatenbank für den SQLSERVERAGENT-Dienst. In dieser Datenbank sind Jobs (Aufträge) enthalten, die durchgeführt werden sollen.

• mode1: ist Vorlage für leere Benutzerdatenbank. Wird eine neue Benutzerdatenbank angelegt, so wird eine Kopie der model-Datenbank erzeugt.

• tempdb: enthält temporäre Informationen, die während des Arbeitens geschrieben werden; wird immer nach dem Beenden des Arbeitens entleert.

• distribution: Enthält Informationen über Datenbankreplikation. Existiert nur dann, wenn Replikation eingerichtet wurde.

## 4.2 Objektnamen, Schemas

Schemas dienen dazu, verschiedene inhaltlich zusammengehörende Tabellen zusammenzufassen.

Bisher war das Schema abhängig vom Username, z.B. dbo.tab. Nun wird Schema und User getrennt.

Als Standardschema wird aus Kompatibilitätsgründen noch immer dbo verwendet.

Namenskonvention für vollqualifizierte Objektnamen:

Server.db.Schema.Tabellenname

Beispiel: sq106.AdventureWorks.Production.Products
4.3 DateimäßigerAufbaueinerSQLServer
2005-Datenbank

• **Hauptdatendatei** (Endung \*.MDF = main data file): enthält die konkreten Datenbankobjekte, zum Beispiel Tabellen, Sichten, gespeicherte Prozeduren etc.; enthält Systemtabellen

• weitere Datendateien (\*.NDF = non-main data file)

• Transaktionsprotokoll, engl. Transaction Log (Endung \*.LDF): Alle Änderungen der Daten seit dem letzten Backup werden im Transaktionsprotokoll gespeichert. Dadurch werden Wiederherstellungen bis zum aktuellen Datenbestand möglich.

Die Datendateien und Transaktionsprotokolle sollten auf unterschiedlichen Laufwerken gespeichert werden.

Das Transaktionsprotokoll wird in einem internen Format gespeichert.

Ein "Checkpoint"-Prozess löst (etwa ein Mal jede Sekunde) die konkrete Aktualisierung der Datenbank auf der physischen Festplatte aus.

#### 4.4 Informationen über Datenbankobjekte

| NØ | ELAdventu_St   | 3.QueryZ.ni   | * 50.13.     | Nadat N    | 4,54     | date 3     | 4 20 | annerfanary     |          |        |
|----|----------------|---------------|--------------|------------|----------|------------|------|-----------------|----------|--------|
|    | ure advento    | coverba.      |              |            |          |            |      |                 |          |        |
|    | PT             |               |              |            |          |            |      |                 |          |        |
|    | sent of rel    | a jales       | .setestes    |            |          |            |      |                 |          |        |
|    | 1. eset t      | and the state | Personal (   |            |          | ***        |      |                 |          |        |
|    |                |               |              |            |          |            |      |                 |          |        |
|    | 53 C           |               |              |            |          |            |      |                 |          |        |
|    |                |               |              |            |          |            |      |                 |          |        |
|    |                |               |              |            |          |            |      |                 |          | _      |
| ÷  |                |               |              | _          | _        |            |      |                 | _        |        |
|    | Liphense 📋 s   | hidagen       |              |            |          |            |      |                 |          |        |
|    | Name C         | lower Type    | Onan         | C database |          |            |      |                 |          | _      |
|    | LakePacion 1   | Bei luier     | aller 2005-1 | 01401      | SR. 95.7 | 23         |      |                 |          |        |
|    | Column and     | Taw           | Computed     | Longth     | Prec     | Scale      | NAME | TanFolkegRights | Fielatia | loat + |
|    | SalesPersond)  | ist.          | 10           | 4          | 10       | 8          | -    | je/id           | in a     |        |
|    | TestinyD       | 44            | 10           | 4          | .10      |            | yes  | avid            | in/al    |        |
|    | SalerQuite     | 0.040         | 44.          |            | 19       | 4          | 191  | in/at           | 21/48    |        |
|    | Banus .        | manag         | 80           |            | 19       |            | -    | 9v/4            | 31/16    |        |
|    | ContainingPut  | maherey       | 40           | 4          | 10       |            | -    | IVM.            | (m/w)    |        |
|    | Sale(170       | to all any    | 440          | 8          | 19       | 4          |      | (m/m)           | 344      |        |
|    | Saled_adfiles  | manag         | 80           |            | 19       | 4          | -    | (m/w)           | (m/a)    |        |
|    | magail         | unpede.       | 60           | 16         |          |            | -    | IV'H            | (11/4)   |        |
| E  |                |               |              |            |          |            |      |                 |          |        |
|    | Linety         |               | Load   hute  | cand 1     | d Fail   | legtic pri | w ]  |                 |          | _      |
|    | No sheety side | a-birel       | MAL MA       |            | A.K.L    |            |      |                 |          |        |
|    | Budattel       |               |              |            |          |            |      |                 |          | _      |
|    | Control        |               |              |            |          |            |      |                 |          |        |
|    |                |               |              |            | _        |            |      |                 |          |        |
|    | Data knowed in | (legog)       |              |            |          |            |      |                 |          |        |
|    | T THINKS !!!   |               |              |            |          |            |      |                 |          |        |

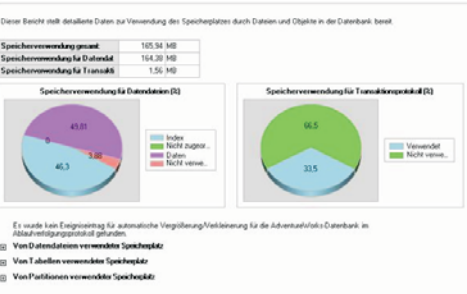

#### Physikalische Statistik für alle Inde

#### 4.5 Trennen und Anfügen von Benutzerdatenbanken

Benutzerdatenbank vom SQL Server abkoppeln:

exec sp\_detach\_db 'Auftragsverwaltung',
'e:\sqldata\MSSQL\Data'

Der 2. Parameter gibt den Pfad der Datendateien an und braucht nicht angegeben zu werden (optionaler Parameter).

Benutzerdatenbank an SQL Server ankoppeln:

- exec sp\_attach\_db @dbname='Auftragsverwaltung', @filename1='E:\sqldata\MSSQL\Data\Auftragsve rwaltung\_Data.MDF',
- @filename2='E:\sqldata\MSSQL\Data\Auftragsve
  rwaltung\_Log.LDF'

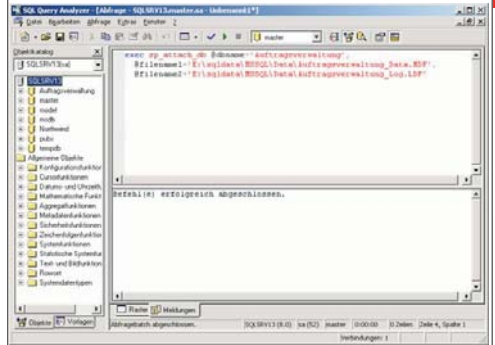

## 4.6 Erstellen von Datenbanken

Wiederherstellungsmodell (Recovery Model):

| SQL<br>2000/2005 | Bedeutung                                                                                                    |
|------------------|----------------------------------------------------------------------------------------------------|
| Full             | Log enthält alle Transaktio-<br>nen seit dem letzten Backup;<br>Log-File wird kontinuierlich<br>wachsen                                                 |
| Simple           | nuraktive Transaktionen sind<br>im Log; Logfile sehr klein; kein<br>Point-in-Time-Recovery, kei-<br>ne vollständige Datenwie-<br>derherstellung möglich |
| Bulk_Logged      | erlaubt unprotokollierten<br>Massenimport; andere Trans-<br>aktionen werden jedoch pro-<br>tokolliert; kein<br>Point-in-Time-Recovery                   |

**Dateigruppen**: Werden verwendet, um die Flexibilität und Performance zu erhöhen. Tabellen werden am besten zunächst Dateigruppen zugeordnet, erst die Dateigruppe wird mehreren Datendateien zugeordnet.

Dateigruppe in den Datenbankeigenschaften anlegen; im Karteireiter "Data Files" können die einzelnen Datendateien einer Dateigruppe zugeordnet werden.

| Ameri     | Tanta - Duna                                                        |              |           |                   |                                                                    |                   |  |  |  |
|-----------|---------------------------------------------------------------------|--------------|-----------|-------------------|--------------------------------------------------------------------|-------------------|--|--|--|
| Demployer | Datestantgame.                                                      | P            | rt ad     |                   |                                                                    |                   |  |  |  |
|           | Dergen .                                                            | 1            | Cardeo    |                   |                                                                    |                   |  |  |  |
|           | E Sullesindama                                                      | u mente      |           |                   |                                                                    |                   |  |  |  |
|           | T Sufferinderer                                                     | ry increased | -         |                   |                                                                    |                   |  |  |  |
|           | C Sylfenindume<br>Extendent delement<br>Logischer Name              | lanto        | Dangueon  | Artiergepite Mili | Automatische Viegelähnung                                          | Pod               |  |  |  |
|           | Submitted dataset<br>Extendent dataset<br>Logischer Name<br>Verland | Eesta<br>Dee | Designees | Artiergepide Mili | Automatische Virgebinning<br>Die 1 MD, anderschand in Virgebinning | Pad C Virganov Pr |  |  |  |

| TSQL-Code                                               |
|---------------------------------------------------------|
| /* Anlage einer neuen Datenbank                         |
| Skript Version 1.0                                      |
| 11.05.2007 */                                           |
| create database Verkauf                                 |
| on primary Dateigruppe primary                          |
| (name =                                                 |
| <pre>'verkauf1',filename='E:\verkauf1.mdf',</pre>       |
| <pre>size=10 MB,maxsize=unlimited,filegrowth=10</pre>   |
| %),                                                     |
| filegroup daten2006 weitere Dateigruppe,                |
| optional!                                               |
| (name =                                                 |
| <pre>'verkauf2',filename='E:\verkauf2.ndf',</pre>       |
| <pre>size=5 MB,maxsize=100 MB,filegrowth=10 MB)</pre>   |
| log on Transaktionsprotokoll                            |
| (name =                                                 |
| <pre>'verkauf_log',filename='F:\verkauf_log.ldf',</pre> |
| <pre>size=2 MB,maxsize=unlimited,filegrowth=1</pre>     |
| MB);                                                    |
| Datenbankeigenschaften ändern                           |
| ALTER DATABASE SampleDBTsql                             |
| MODIFY FILE                                             |
| (NAME = 'SampleDBTsql_Log',                             |
| MAXSIZE=20MB)                                           |
| GO                                                      |
| Datenbanken löschen                                     |
| lise mactor                                             |

DROP DATABASE SampleDBTsql, SampleDBWizard

- GO EXEC sp helpdb
- GO

5

#### Sicherheit und Zugriff auf SQL Server 2005

## 5.1 Unterschied Login - User

Der Benutzer hat zwei Möglichkeiten, einen Login-Vorgang durchzuführen:

• *Windows Authentication* (damit ist meist die Anmeldung an einer Windows 2000-Domäne gemeint)

• *SQL Authentication* (Login-Konten in der master-Datenbank enthalten)

Ein User ist ein konkretes Objekt in einer Datenbank.Wird der Zugriff vom Server gestattet, so wird dem Login-Konto ein reales User-Objekt in der Datenbank zugeordnet.

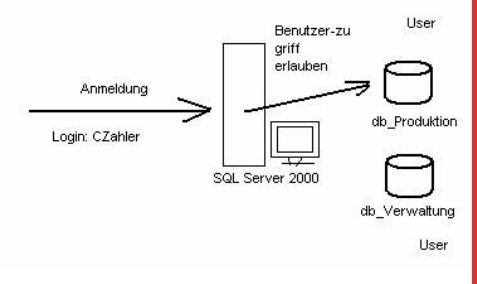

## 5.2 Authentifizierungs-Methoden

 Windows-Authentifizierung: Kerberos, NTLMv2

Gemischter Modus

#### 5.3 Anlegen von Login-Konten

a) Grafische Oberfläche im Management Studio

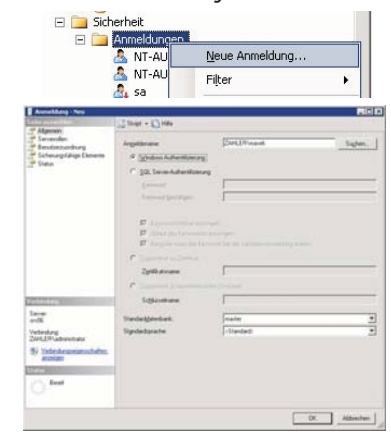

**CLUBSYSTEM.N** 

## b) TSQL: CREATELOGIN, ALTERLOGIN, DROPLOGIN

In der Tabelle sysxlogins (1. Zeile = Benutzer AKopflos) findet man die SQL-Logins:

| arvid | zid                                            | xstatus | xdate1     |
|-------|------------------------------------------------|---------|------------|
| NULL  | 0x0709632BAAA90447B16CCA055C3DB0F9             | 2       | 2002-11-05 |
| NULL  | 0x01020000000005200000020020000                | 22      | 2002-11-04 |
| NULL  | 0x0105000000000515000000BB0ADA111ADE2C7A828BA6 | 30      | 2002-11-04 |
| NULL  | 0x01                                           | 18      | 2000-08-06 |
| 0     | NULL                                           | 192     | 2002-11-04 |

Domain Users werden über die SID identifiziert; die SQL Users erkennt man an der wesentlich kürzeren SID. In der Spalte xstatus befindet sich eine Zahl, deren letztes Bit den Serverzugang kennzeichnet (1 – ungerade Zahl = Verbot; 0 – gerade Zahl = Erlaubnis).

Es kann auch eine Windows-Sicherheitsgruppe einem SQL-Login zugeordnet werden (obiges Beispiel: Administratoren-Gruppe).

|   | <u>(</u> ) | name                    | password             | dbid |
|---|------------|-------------------------|----------------------|------|
| 1 | 1.040      | AKopflos                | 0x0100F133DF2B8B98D4 | 1    |
| 2 | .2.033     | BUILTIN\ Administrators | NULL                 | 1    |
| 3 | .2.050     | NWTRADERS\SQLService    | NULL                 | 1    |
| 1 | \$2.687    | sa                      | NULL                 | 1    |
| 5 | .2.330     | NULL                    | NULL                 | 0    |

In der Spalte password ist das SQL-Passwort gespeichert, der Eintrag NULL bedeutet Windows-Authentifizierung.

## 5.4 Zuordnung eines Logins zu einem DB-User

Hier bestünde noch die Möglichkeit, einen eigenen Usernamen für Zugriffe innerhalb der DB zu erstellen. Aus heutiger Sicht ist das aber nicht mehr nötig, man verwendet denselben Namen wie beim Login.

| Datenbankhenutzer - Neu                                                                                                    | Derricharding en     Schern     Schern | ignur fanzzer  |      |
|----------------------------------------------------------------------------------------------------|----------------------------------------------------------------------------------------------------|----------------|------|
| erte aurenters                                                                                                    | Shipt + D Hile                                                                                                    |                |      |
| Scherung/Bige Elemente     Envelente Eigenuchaften                                                                                       | Benstzeprane.<br>C grenklernane.<br>C grenklernane<br>C Scharebare<br>C Dire Architerne.                                                                                                    | Index (parent) |      |
|                                                                                                    | Stargastichena.                                                                                                    | lane           |      |
|                                                                                                    | Schemas in Besty deses peru                                                                                                    | CH1.           | 1.   |
|                                                                                                    | db_accessadhin     db_backupoperator     db_backupoperator     db_dalareader     db_dalareader     db_ddawter     db_ddawter     db_ddadmin     db_ddaydareader                                                                                                    |                |      |
| /actividana                                                                                                    | C do_derydalawriter                                                                                                    |                | 크    |
| Server.<br>stv06                                                                                                    | Mégledschaft in Datenbankoole<br>Rotesschole for                                                                                                    | arc.           | Tel. |
| Vebindung<br>ZAHLERvadeenhater<br>89 Vebindungsegenechaften,<br>anstroppi<br>1990<br>1990<br>1990<br>1990<br>1990<br>1990<br>1990<br>199 | thy davector         db_ddavector         db_ddavector         db_ddavector         db_ddavector         db_ddryddavector         db_ddryddavector         db_ddryddavector         db_doryddavector         db_doryddavector         db_doryddavector         db_recurptedovector         db_recurptedovector   |                |      |

Selbe Aufgabe mit TSQL: CREATE USER

## 5.5 Rollen

Die Rolle public stammt eigentlich aus der SQL Server 6.5-Umgebung. Damals durfte jeder Benutzer nur einer "SQL-Gruppe" (heute: Rolle) angehören, wobei die SQL-Gruppe "public" eine übergeordnete Bedeutung hatte, in der alle anderen SQL-Gruppen enthalten waren.

Heute ist jeder Benutzer Mitglied der Rolle public ("Zwangmitgliedschaft").

Permissions werden nur einmal geprüft!

Objekteigentümer (dboo) können ebenfalls Zugriffsrechte vergeben.

Alle Objekte sollten dem Benutzer dbo gehören. Legt ein Mitglied der Serverrolle sysadmin oder der Datenbankrolle db\_owner Objekte in einer Datenbank an, so gehören diese Objekte standardmäßig dem Benutzer dbo.

## Beispiel

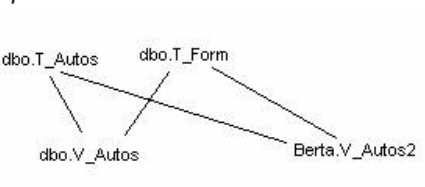

Permissions brauchen nur für die View dbo.V Autos erteilt werden! Im Falle von Berta.V Autos2 ("broken ownership chain") müssten zusätzlich Berechtigungen für die beiden Tabellen erteilt werden, die ja einen anderen Besitzer haben – dies ist problematisch!

## 5.6 Anwendungsrollen

haben keine Mitglieder, müssen mit Passwort gesichert werden.

Zweck: Wenn ein Benutzer nur über ein Clientprogramm auf den SQL Server zugreifen soll

| u <del>nden</del>                                                  | Shipt + Hille                                                                                                    |                                  |
|--------------------------------------------------------------------|----------------------------------------------------------------------------------------------------|----------------------------------|
| enein<br>Verungsfähige Eletrente<br>ekeite Eigenschaften           | Bollernane.<br>Stargleduchena<br>Enrewort<br>Kervigsst beställigen<br>Schemas in Bestr dere                                                                                                    | AccRish<br>dos<br>m<br>m<br>Refe |
|                                                                    | Schemar in Bestz<br>d. accentation<br>d. backuppendo<br>d. datawain<br>d. datawain<br>d. data | *                                |
| ling<br>Rigdministrator<br>deskergingsmichaften,<br>center<br>Rigd | Communication     Communication     Communi                                                                                                    | ORMA                             |
| Enst                                                               | F Selec                                                                                                    |                                  |

## use northwind

Serve zv06

go create procedure employee\_proc as select FirstName, LastName, Title from employees

grant select on employees view to public grant select on employee proc to public revoke select on employees from public Normalerweise wird dem Benutzer nicht erlaubt, auf die Datenbank zuzugreifen, erst durch "Annehmen" der Anwendungsrolle (dies ist im Client-Programm programmiert) erhält er die nötigen Berechtigungen.

exec sp\_setapprole 'order\_entry','password'
select \* from products

Client-Zugriff auf MS SQL Server 2005 6

## 6.1 Grundlagen

Um eine (Server-)Datenbank programmiertechnisch anzusprechen, ist es nötig, eine Schnittstelle zu definieren. Grundsätzlich gilt: Es ist nicht möglich, die Datenbank direkt anzusprechen.

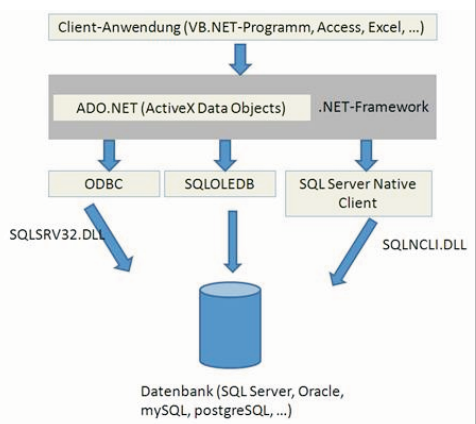

#### 6.2 MS Access 2007 als Client mit Hilfe einer **ODBC-Systemschnittstelle**

Ein relativ einfaches Verfahren zur Erstellung eines SQL Server-Clients bietet MS Access (ab Version 2003). Der eigentliche Datenbankzugriff wird von einer ODBC-Schnittstelle durchgeführt.

**ODBC** (Open DataBase Connectivity) stellt über spezielle Treiber (ODBC-Treiber) eine Programmierschnittstelle bereit, die standardmäßig (von Access oder durch VB-Programmierung) angesprochen werden kann.

## Schritt 1: Einrichten einer ODBC-Schnittstelle:

mit dem ODBC-Datenquellen-Administrator

Start - Ausführen - odbcad32

| usführe | 20                                          |                                     | <u>?</u> ×            |
|---------|---------------------------------------------|-------------------------------------|-----------------------|
|         | Geben Sie den Namer<br>Dokuments oder einer | i eines Programm<br>Internetressour | s, Ordners,<br>ce an. |
| Öffnen: | odbcad32                                    |                                     | <u>•</u>              |
|         | <u>OK</u>                                   | Abbrechen                           | Durchsuchen           |

Der ODBC-Datenguellen-Administrator erlaubt die Erstellen von drei Schnittstellentypen, die auch als DSN (data source name, Datenquellenname) bezeichnet werden:

• Benutzer-DSN: Diese Schnittstelle kann nur von dem Benutzer verwendet werden, der sie erstellt hat.

• System-DSN: Diese Schnittstelle steht allen Benutzern und dem lokalen Systemkonto zur Verfügung.

• Datei-DSN: Die Schnittstellenparameter werden in einer \*.dsn-Datei gespeichert und können so auf andere PCs transportiert werden.

(a) Verwenden des ODBC-Treibers für SQL Server (SQLSRV32.DLL;verwendbarfürVersionenabSQLServer7.0)

| Ablauf      | verfolgung                                                           | Verbindur                                                                                    | ngs-Pooling                                                               | Info                               |
|-------------|----------------------------------------------------------------------|----------------------------------------------------------------------------------------------|---------------------------------------------------------------------------|------------------------------------|
| Benutzer    | DSN                                                                  | System-DSN                                                                                   | Datei-DSN                                                                 | Treiber                            |
| ystemdaten  | quellen:                                                             |                                                                                              |                                                                           | nzufügen                           |
| Name        | Treiber                                                              |                                                                                              |                                                                           | - <i>u</i>                         |
| .ocalServer | SQL Server                                                           |                                                                                              |                                                                           | Entreinen                          |
|             |                                                                      |                                                                                              | Ko                                                                        | nfigurieren                        |
|             |                                                                      |                                                                                              | 10                                                                        | 1                                  |
|             |                                                                      |                                                                                              |                                                                           |                                    |
|             |                                                                      |                                                                                              |                                                                           |                                    |
|             |                                                                      |                                                                                              |                                                                           |                                    |
|             |                                                                      |                                                                                              |                                                                           |                                    |
|             |                                                                      |                                                                                              |                                                                           |                                    |
|             |                                                                      |                                                                                              |                                                                           |                                    |
|             |                                                                      |                                                                                              |                                                                           |                                    |
| <b>~</b>    | n einer ODBC-                                                        | Systemdatenquelle werc                                                                       | len Informationen darüt                                                   | per                                |
|             | h einer ODBC-<br>lespeichert, wi<br>ut eine Syster                   | Systemdatenquelle werc<br>e eine Verbindung zu ein<br>datenquelle können all                 | len Informationen darüt<br>nem Datenprovider hers<br>Benutzer eines Comp  | per<br>gestellt wird,<br>uters und |
|             | n einer ODBC-<br>espeichert, wi<br>uf eine Syster<br>lie NT-Dienste  | Systemdatenquelle werc<br>e eine Verbindung zu ein<br>ndatenquelle können alli<br>zugreifen. | len Informationen darüt<br>nem Datenprovider her<br>a Benutzer eines Comp | per<br>gestellt wird.<br>uters und |
|             | n einer ODBC-<br>espeichert, wi<br>uf eine Syster<br>lie NT-Dienste  | Systemdatenquelle werc<br>e eine Verbindung zu ein<br>datenquelle können alle<br>zugreifen.  | len Informationen darüt<br>nem Datenprovider her<br>a Benutzer eines Comp | per<br>gestellt wird,<br>uters und |
|             | n einer ODBC-<br>tespeichert, wi<br>uf eine Syster<br>lie NT-Dienste | Systemdatenquelle werc<br>e eine Verbindung zu ein<br>datenquelle können all<br>zugreifen.   | len Informationen darüt<br>nem Datenprovider her<br>a Benutzer eines Comp | per<br>gestellt wird.<br>uters und |

Auf "Hinzufügen" klicken, dann den ODBC-Treiber für SQL Server (sqlsrv32.DLL) auswählen:

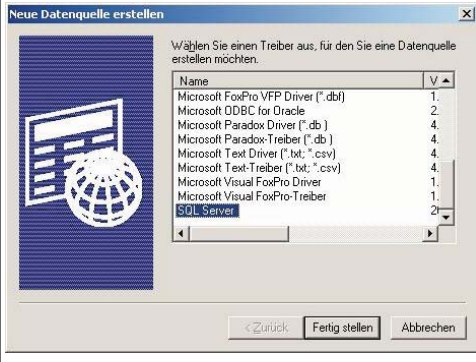

ODBC Microsoft SQL Server Setup

Eine neue ODBC-Datenquelle wird mit folgender Konfiguration erstellt:

Microsoft SQL Server DDBC-Treiber Version 03.85.1025 Datenquellensechreibung: Server: SQLSRV013 Datenbark: auftragsverwaltung Datenbark: auftragsverwaltung Spracher: (Default) Zeichen konvertieren: Yes Abfragen mit langer Laufzeit protokollieren: No Protokolltreberstateitk: No Integrierte Sicherheit verwenden: Yes Ländereinstellungen verwenden: No Option für vorbereitete Anweisungen: Temponäre Prozeduren beim Trennen löcknen Failover-Server verwenden: Yes ANSI-Anfürungszeichen verwenden: Yes ANSI-Anfürungszeichen verwenden: Yes Datenverschlüsselung: No

OK Abbrechen

X

? | × |

<u>H</u>inzufügen...

Entfernen

Konfigurieren...

Datenquelle testen...

Verbindungstests laufen

Testergebnisse

Ablaufverfolgung

Name Treiber auftragsverwaltung SQL Server LocalServer SQL Server

Benutzer-DSN

Systemdatenquellen:

0

SQL Server ODBC-Datenquelle testen

Versuch, die Verbindung aufzubauen Verbindung aufgebaut Bestätige Optionseinstellungen Verbindung mit dem Server wird getrennt

TESTS ERFOLGREICH ABGESCHLOSSEN.

Microsoft SQL Server ODBC-Treiber Version 03.85.1025

OK

stellt haben, sollte das ungefähr so aussehen:

In einer ODBC-Systemdatenquelle werden Informationen darüber gespeichet, wie eine Verbindung zu einem Datenprovider hergestellt wird. Auf eine Systemdatenguelle können alle Benutzer eines Computers und die NT-Dienkte zugreifen.

| Verbindungs-Pooling | Info System-DSN | Datei-DSN | Treiber

7

OK Abbrechen Obernehmen Hilfe

ODBC-Datenquellen-Administrator

Microsoft SQL Server ODBC-Treiber Version 03.85.1025

## Auf "Fertigstellen" klicken.

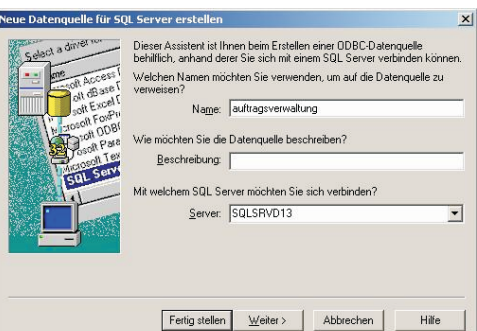

Der Name ist als DSN-Name zu verstehen, der zukünftig für das Ansprechen der Datenbank verwendet wird.

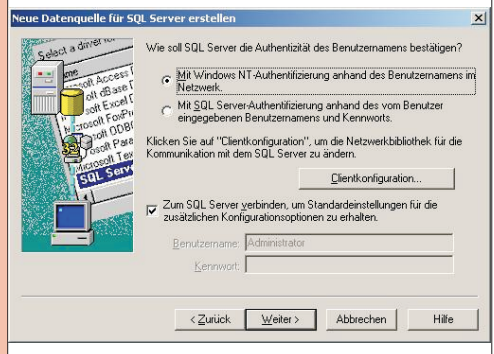

Hier wählen Sie bitte aus, ob Windows- oder SQL Server-Authentifizierung verwendet werden soll.

Unter "Clientkonfiguration" überprüfen Sie, ob TCP/IP als verwendete Netzwerkbibliothek eingestellt ist:

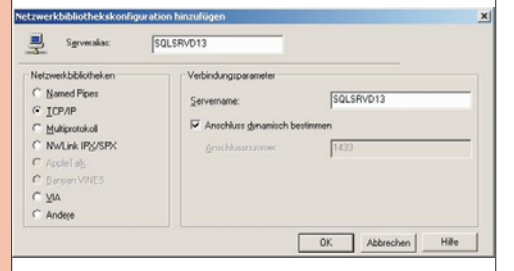

Wählen Sie anschließend die zu verwendende Datenbank<sup>.</sup>

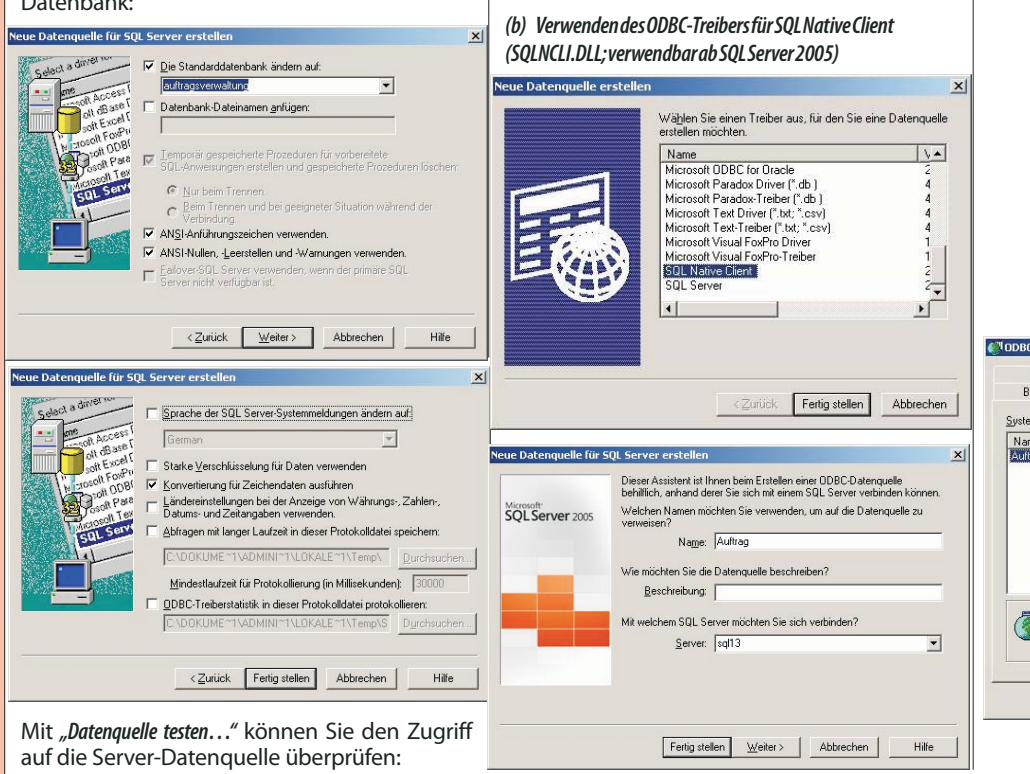

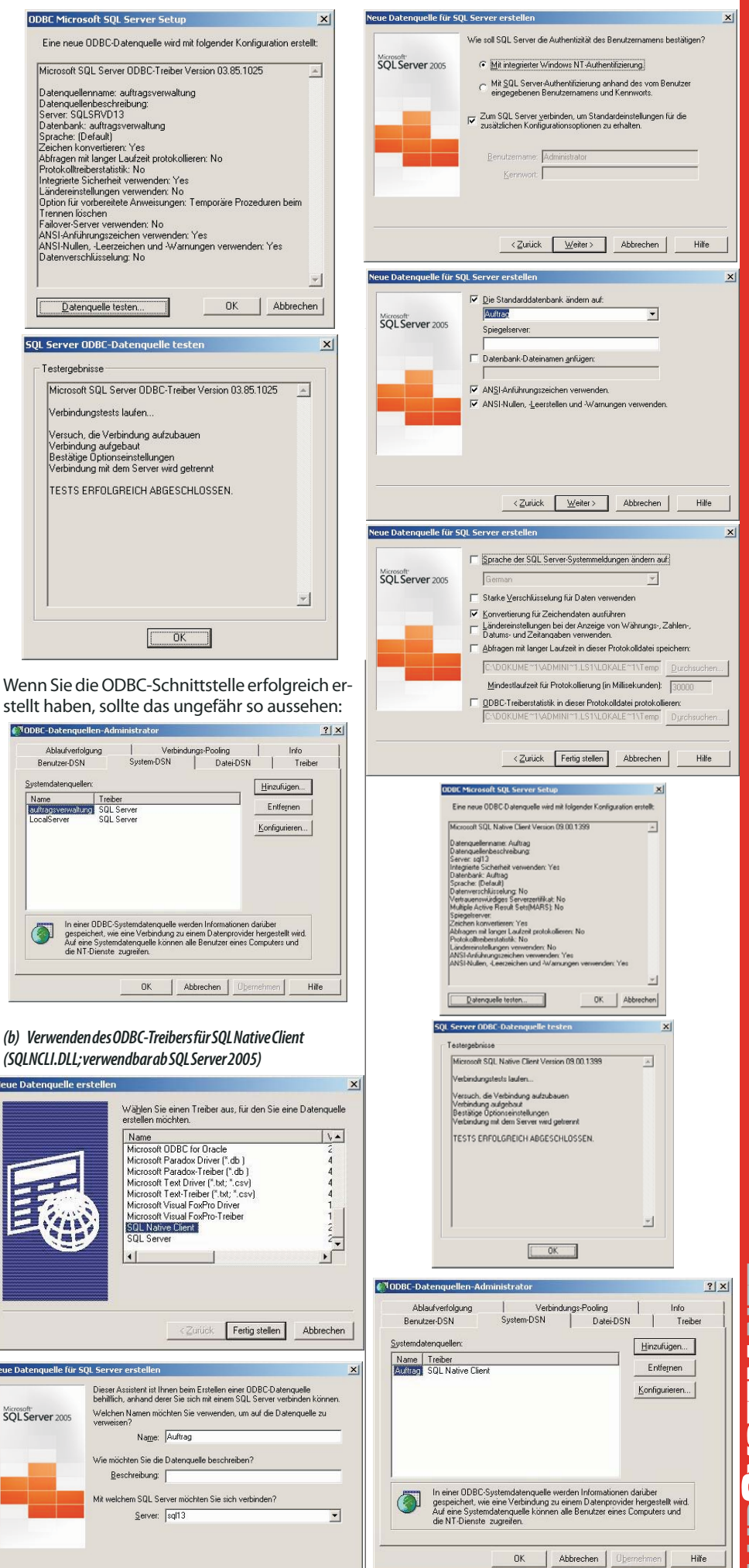

Π **CLUBSYSTEM.N** 

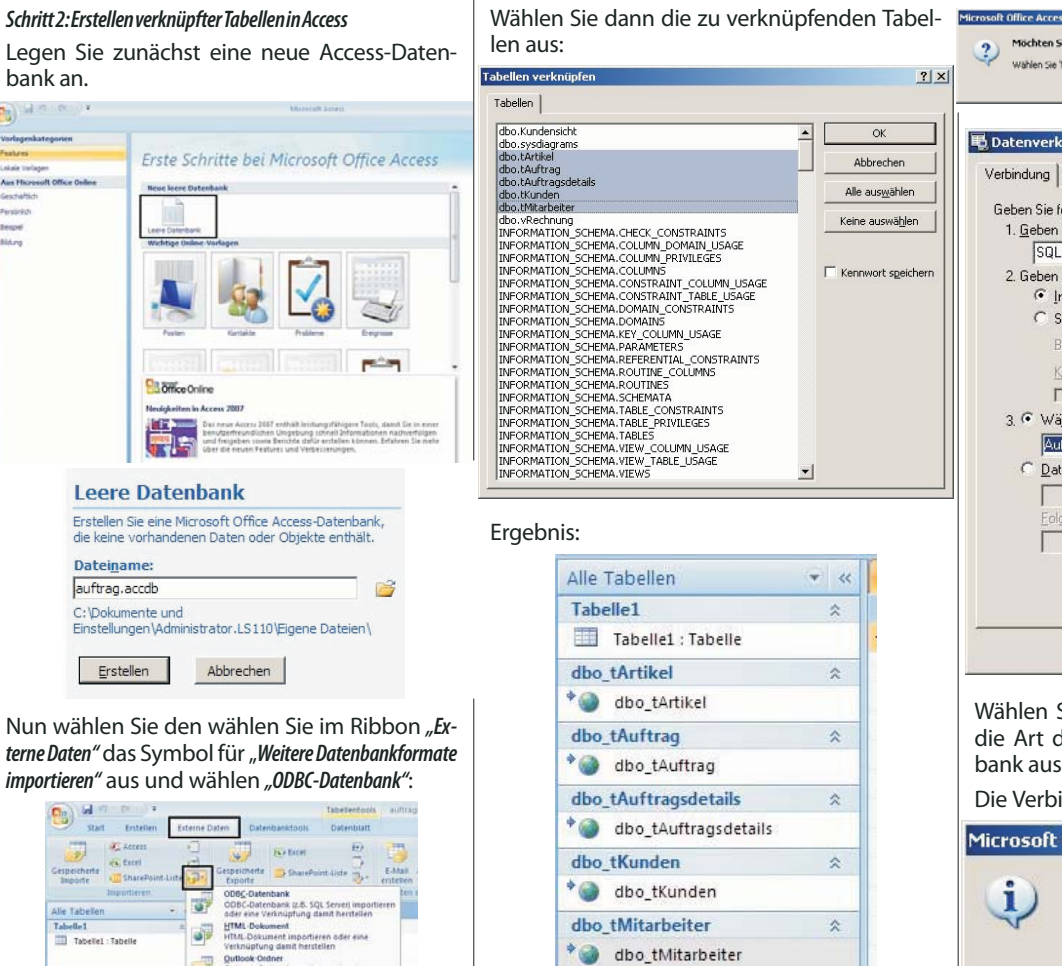

Auf Basis dieser Verknüpfungen können nun Abfragen, Formulare und Berichte erstellt werden.

#### 6.3 MSAccess-Datenbankprojekte(ohne **ODBC-Schnittstelle**)

Eine zweite Möglichkeit besteht in der Verwendung einer Access-internen Zugriffsmöglichkeit, die aber erst seit Access 2003 fehlerfrei stabil arbeitet.

enbankprojekte werden als \*. ADP (Access Data ect) gespeichert.

## ues Projekt

ellen Sie ein Microsoft Office Access-Projekt, von eine Verbindung mit Microsoft SQL Server estellt wird.

Abbrechen

## einame:

rag.adp okumente und

ellungen\Administrator.LS110\Desktop\

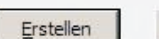

## ichern Sie das Projekt:

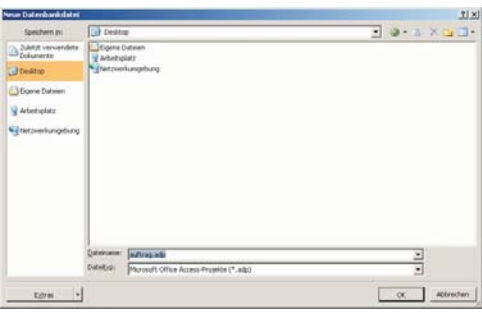

| Datenv                    | erknüpfungseige                                                            | enschaften                             |                                                               | 2                          |
|---------------------------|----------------------------------------------------------------------------|----------------------------------------|---------------------------------------------------------------|----------------------------|
| Verbindun                 | 9 Erweitert Alle                                                           | 1                                      |                                                               |                            |
| Geben S<br>1. <u>G</u> eb | iie folgende Angabe<br>een Sie einen Serve                                 | en an, um zu SQ<br>mamen ein, ode      | IL Server-Daten zu ve<br>er wählen Sie einen au               | rbinden:<br><sup>Js:</sup> |
| 9                         | GQL13                                                                      |                                        | ✓ Aktu                                                        | alisieren                  |
| C C                       | Integrierte Sicher Spezifischen Ber Benutzername: Kennwort Kennwort Kennwo | heit von Windo<br>nutzernamen un<br>rt | ws NT verwenden<br>d Kennwort verwende<br>em des Kennworts zu | n:                         |
| 3. •                      | Wä <u>h</u> len Sie die Dat                                                | enbank auf der                         | n Server aus:                                                 |                            |
|                           | Auttrag                                                                    | 200 0 00                               |                                                               | -                          |
| 0                         | <u>D</u> atenbankdatei als                                                 | Datenbanknan                           | nen anfügen:                                                  |                            |
|                           | Eolgenden Dateinar                                                         | men verwenden                          | r                                                             |                            |
|                           | 2                                                                          |                                        |                                                               |                            |

? ×

E

Ok

Abbrecher Alle aus<u>w</u>ählen

Keine auswählen Kennwort speicher

-

22

\*

~

~

~

\$

\$

Wählen Sie in diesem Dialog den SQL-Server, die Art der Authentifizierung und die Datenbank aus.

Die Verbindung kann auch getestet werden:

Microsoft Datenverknüpfung × Das Testen der Verbindung war erfolgreich.

OK

Man sieht, dass hier nicht nur Tabellenzugriffe übernommen wurden, sondern auch Sichten und gespeicherte Prozeduren (unter "Abfragen").

| Alle           | Access-Objekte    | • « |
|----------------|-------------------|-----|
| Tabe           | ellen             | *   |
|                | tArtikel          |     |
|                | tAuftrag          |     |
|                | tAuftragsdetails  |     |
|                | tKunden           |     |
|                | tMitarbeiter      |     |
| Abfi           | ragen             | *   |
|                | Kundensicht       |     |
| F              | vRechnung         |     |
|                | prKunden          |     |
| 2 4<br>51 51   | fn_diagramobjects |     |
| Tanan T. Tanan | Nonaith           |     |
| P              |                   |     |

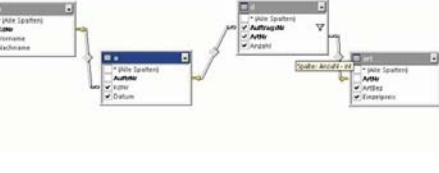

Legen Sie zunächst eine neue Access-Datenbank an.

| /orlagenkategorien                                                                   |                                                                                                    |                                          |
|--------------------------------------------------------------------------------------|----------------------------------------------------------------------------------------------------|------------------------------------------|
| tal/rei                                                                              | Erste Schritte bei Microsoft Office Acces                                                                                                    | s                                        |
| skala tradispen<br>Nes Hiscosoft Office Online<br>Jeschäftlich<br>Innoréch<br>Innoré | Neue leere Datenback                                                                                                    | Î                                        |
| norg.                                                                                | Anter Market Samples                                                                                                    |                                          |
|                                                                                      | Constraints of the second second | en en en en en en en en en en en en en e |

Nun wählen Sie den wählen Sie im Ribbon "Externe Daten" das Symbol für "Weitere Datenbankformate

|                       | Contract-Contract Importance acide eine<br>Contract-Contract Importance Importance<br>BASE-Datei<br>BASE-Datei<br>BASE-Datei<br>Berlador-Datei<br>Parador-Datei Importance Acide<br>Parador-Datei Importance Acide<br>Parador-Datei Importance |          |
|-----------------------|----------------------------------------------------------------------------------------------------|----------|
| Vählen Sie im er      | totus 1-2-3-Dates importieren                                                                                                    | n Punkt  |
| Erstellen Sie eine Ve | rknüpfung zur Datenquelle, il                                                                                                    | ndem Sie |

eine verknüpfte Tabelle erstellen":

|                                                                                                    | ке                                                                                       |
|----------------------------------------------------------------------------------------------------|------------------------------------------------------------------------------------------|
| Others be an, we und use like die beken viel der alltaden Datestanz ageschen moditen.                                                                                                    | Da<br>Da                                                                                 |
| P Encloses Services Services Services and December, and an Service services and the Tabelle encloses.<br>In Access out of our Labelle entity, Service revises after a Laboratory to the Carlos and Access variant in<br>an effected decomposition.                                                                        | N                                                                                        |
|                                                                                                    | Ers<br>der<br>her                                                                        |
| OK Attester                                                                                                    | Da                                                                                       |
| Im Menüpunkt "Datenquelle auswählen" aktivieren                                                                                                    | Ein                                                                                      |
| Sie die Karteikarte <i>"Computerdatenquelle"</i> und wäh-<br>len die vorher konfigurierte ODBC-Schnittstelle<br>aus:                                                                                                    |                                                                                          |
| Datenquelle auswählen                                                                                                    | Sn                                                                                       |
| Dateidatenquelle Computerdatenquelle                                                                                                    | Secue Date                                                                               |
| Datenquellenname         Typ         Beschreibung           Auftrag         System         dBASE Files         Benut           dBASE Files         Benut         Benut         MS Access Database         Benut                                                                                                    | Spec<br>2 Status<br>2 Status<br>2 Status<br>2 Status<br>3 Arbeit<br>3 Arbeit<br>3 Arbeit |
| <u>N</u> eu                                                                                                    |                                                                                          |
| Eine Computerdatenquelle ist an den jeweiligen Computer gebunden und kann<br>nicht geneinsam erwendet werden Benutzerdatenguellen sind soweih auf einen<br>Benutzer als auch auf einen Computer festgelegt. Systemdatenquellen können<br>von allen Benutzen an einem Computer oder in einem Netzwerk verwendet<br>werden. |                                                                                          |
|                                                                                                    |                                                                                          |

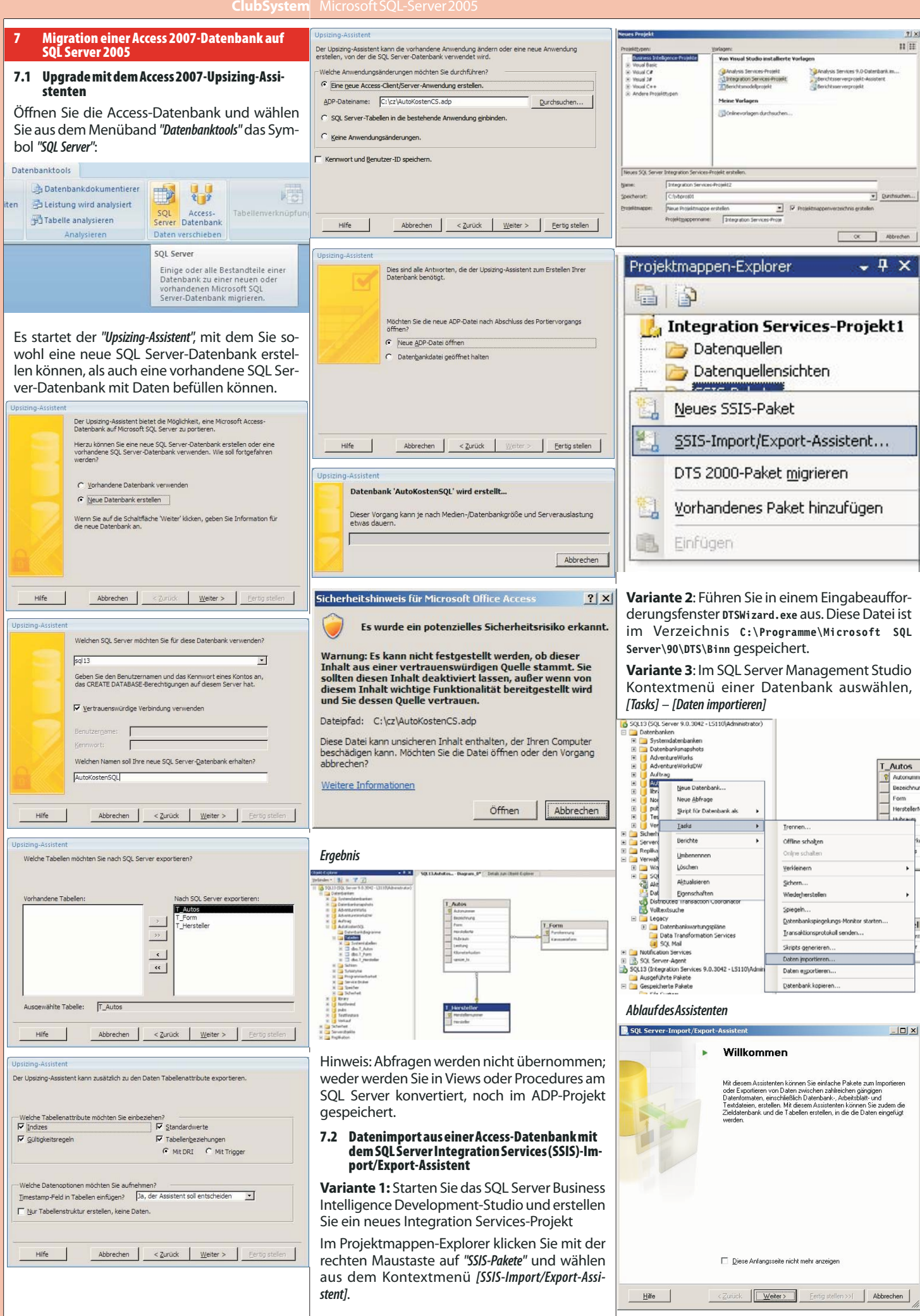

**UBSYSTEM.**NE

Microsoft SOL-Server 2005 ClubSystem

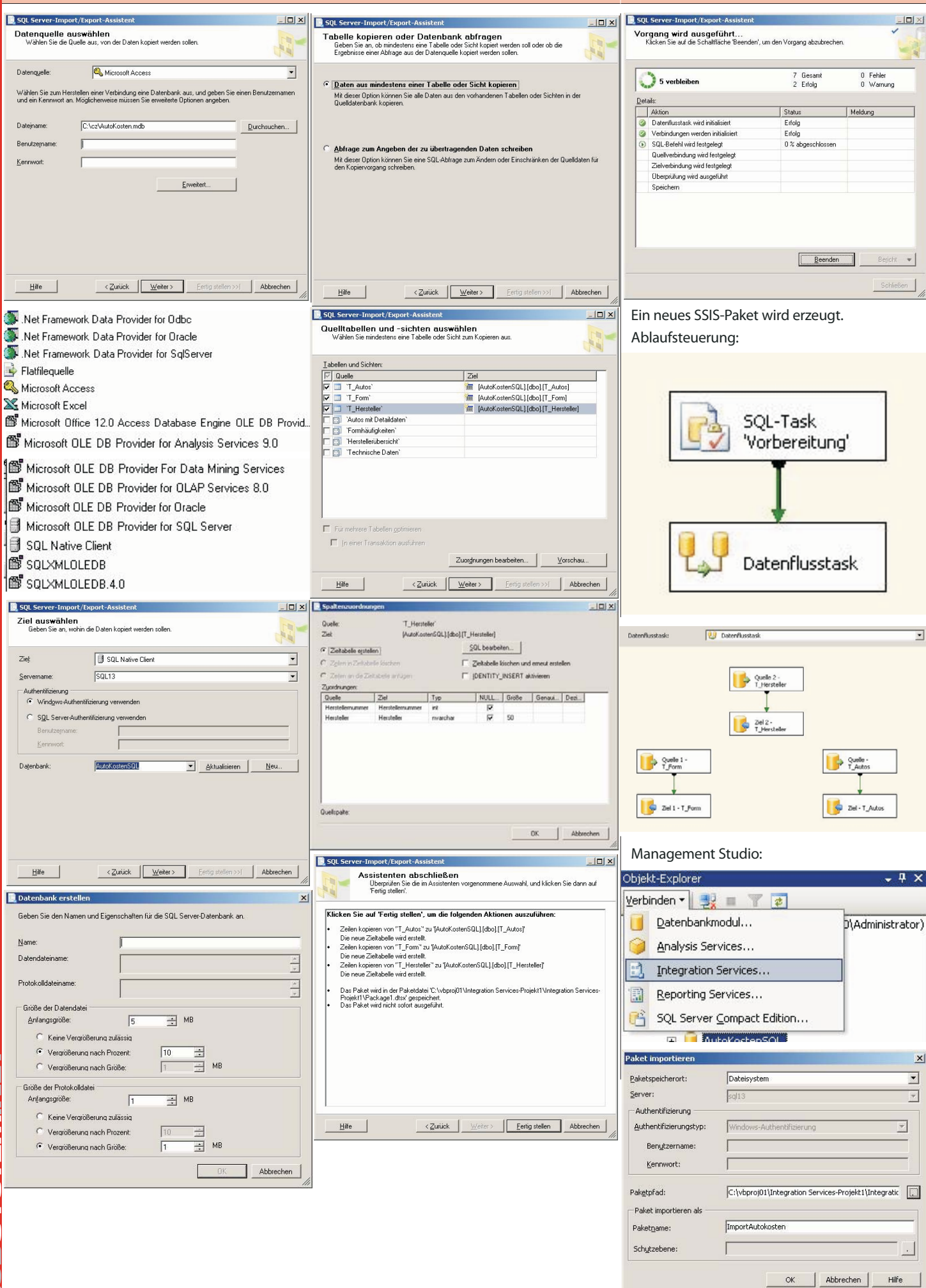

**CLUBSYSTEM** 

ClubSystem Microsoft SQL-Server 2005

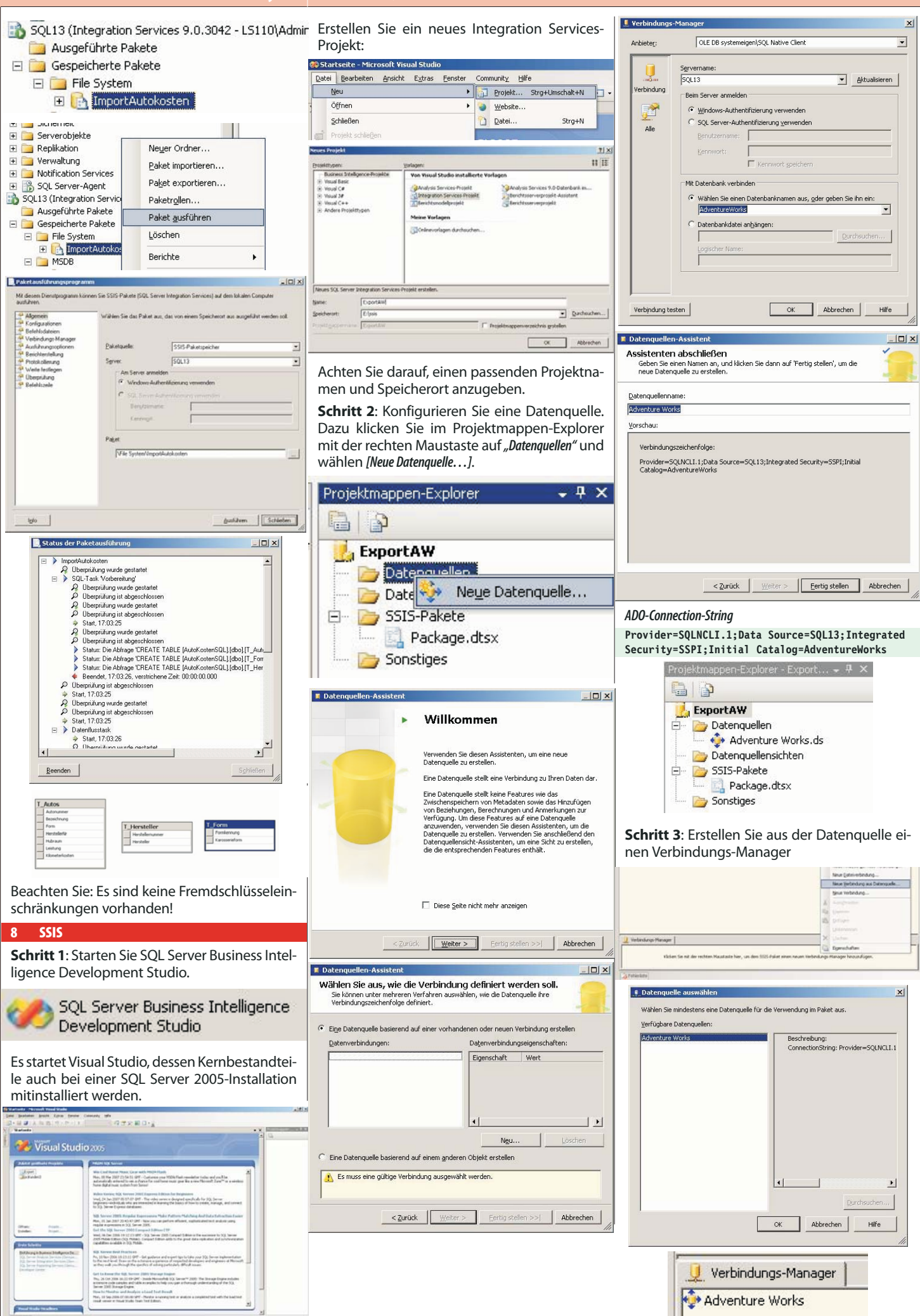

PENEWS-110 September 2008

**UBSYSTEM** 

Quellen-Editor für OLE DØ Bearbeiten Sie nun die Eigenschaften des Ele-Schritt 4: Erstellung eines Datenflusstasks Konfig. ments "Abgeleitete Spalte": Blenden Sie zunächst die Toolbox ein: ITransformations-Editor for abgeleitete Spall second and exemption of the second second Ansicht Projekt Erstellen Debuggen Daten Seben Sie die zum Erstellen neuer Spalterwerte verwendeten Ausdrücke an, und geben Sie an, ob vorhandere Spalten anhand der Werte ahzalisiert werden oder ob neue Spalten aufgelüß werden. 5 Code 🛞 🧰 Variable 🛞 🧰 Spalten KE DE-W Designer • No. Öffnen et-B • 4 Strg+Alt+S Server-Explorer IN C . -7 Projektmappen-Explorer Strg+Alt+L 🖪 Lesezeichenfenster Strg+K, Strg+W Name der abgeletet ... Abgelet 🚳 Klassenansicht Strg+Umschalt+C +\*\*+D art Codedefinitionsfenster\_\_\_\_Strg+^, Strg+D objektbrowser Strg+Alt+J 👸 Fehlerliste Strg+^, Strg+E Ausgabe Vorsghau... Strg+Alt+O 😁 Eigenschaftenfenster F4 OK Abbrechen Hille Aufgabenliste Stra+^, Stra+T Quellen-Editor für OLE DØ , IOI XI OK Abbrechen Hife Strg+Alt+X Toolbox The dis River erchalten, die voor einen Datenthuis zum Alexfeit von Daten einem OLE DB-Achi Als nächstes ziehen Sie aus dem Bereich Daten-Ziehen Sie aus der Toolbox das Element "Datenflussziele der Toolbox das Element "Flatfileziel" in flusstask" in den Designer-Bereich. den Designer-Bereich. rtAW - Hicrosoft Visual Studio nt: tite 🗄 Ereignishandler 📋 Paket-Explore tregnshander 🏦 Palas-Copione dis Zeiger
 Data Mining-Modellit arining
 Data Mining-Modellit arining
 DataReader-Zel
 Dimensionsverarbeitung
 Excel-Zel
 Platfiezel Auspabespahe OLE DB-Quele · OLE DB-Zel Partitionsvera Recordsetziel Rohdstendstei-Ziel SQL Server-Ziel I für SOL Server Co Abgeleite Spake 4 × Ť Ť OK Abbrechen Hilfe Datenflusstask Klicken Sie auf OK. Nun ist das rote X neben dem Ziehen Sie nun den grünen Pfeil des Elements Datenquellensymbol verschwunden, da die "Abgeleitete Spalte" zum Element "Flatfileziel": Quelle ordnungsgemäß konfiguriert ist. Wechseln Sie zur Karteikarte "Datenfluss": 🖕 OLE DB-Ouelle Entwurf]\* Startseite OLE DB-Quelle 🛃 Datenfluss ng Abgeleitete Spalte Ziehen Sie nun das Element "OLE DB-Quelle" aus dem Toolbox-Bereich "Datenflussquellen" in den Ziehen Sie nun aus dem Bereich "Datenflusstrans-Designer-Bereich. formationen" der Toolbox das Element "Abgeleitete Spalte" in den Designer-Bereich. en Diejen Pyrnat 2005 Eginas Gerater nant - 🖓 🛣 🌮 🔝 🗇 - 👷 ExportAW - Microsoft Visual Studie Flatfileziel 0 Ansicht Brojekt Erstellen Debuggen Daten Farmat \$355 Egtras Ernoter Community handler 1 Paket-Explo A GE & GE 🔄 Ereignishandler 📲 Paket-Exp Diese Komponente besitzt keine verfüg Möchten Sie die Bearbeitung der verfüg -20 2a Nein Hatfileformat x Wählen Sie das Format der Zielflahlle aus 5 OLE DB-Q (HA Tremzeichen) Die Spatten werden durch Komman getrennt, nur die letzte Spatte wird durch das Neue-Zeile-Zeichen getrennt. " Die Spalten sind durch leste Breite OLE 0 DB-Ouelle Die Spalten und durch feste Breiten definiert. Es wird eine zusätzliche Spalte get durch Neue-Zeie Zrichen hinzugefügt, um Zeitenternutzlichen zu definieren Wählen Sie die OLE DB-Quelle aus und ziehen 88888 1 Sie nun den grünen Pfeil zum Element "Abgeleite-

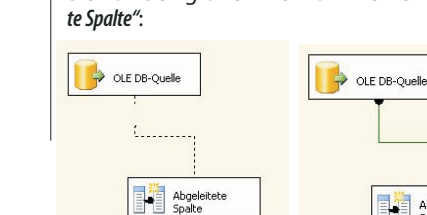

DB-

0

Variablen Bearbeiten...

14.00

X

.....

22

Abgeleitete Spalte

OK Abbrechen jøfe

Jru

0K

Die Spalten sind durch feste II

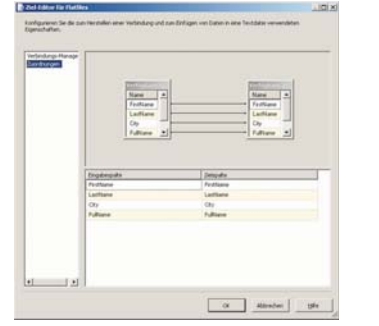

Damit ist der Datenflusstask fertig konfiguriert:

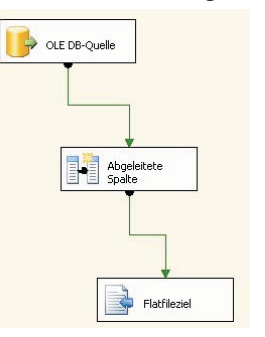

**Schritt 5**: Hinzufügen eines Skripttasks im Anschluss an den Datenflusstask

Wechseln Sie zur Karteikarte "Ablaufsteuerung":

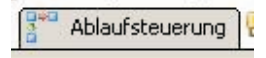

Ziehen Sie aus der Toolbox das Element *"Skripttask"* in den Designer-Bereich:

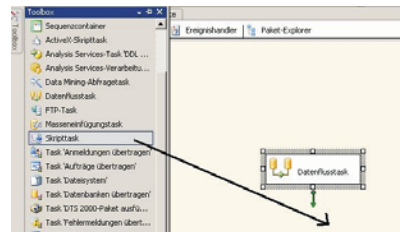

Bearbeiten Sie nun die Eigenschaften des Skripttasks:

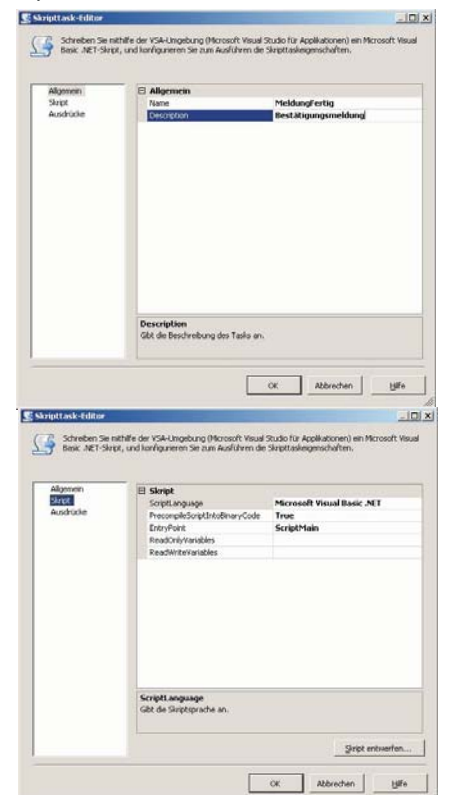

| Microsoft Warad Missilio für Applik | darren .                                                                                                    |                                                                                                    |                                                                                                    |                                                                                                    | ALC: N                                   |
|-------------------------------------|----------------------------------------------------------------------------------------------------|----------------------------------------------------------------------------------------------------|----------------------------------------------------------------------------------------------------|----------------------------------------------------------------------------------------------------|------------------------------------------|
| Dan Bengenn frunte Gamps            | Depretter states Conserts                                                                                                    | A Ret                                                                                                    |                                                                                                    |                                                                                                    |                                          |
| · 1. M Y O O                        | (* + (1 + 1) + 1)                                                                                                    | 1.15.2                                                                                                    | BX D+                                                                                                   |                                                                                                    |                                          |
| 13 % 4, A* 17 (F 2 2                | CONTRACTOR OF THE                                                                                                    |                                                                                                    |                                                                                                    |                                                                                                    |                                          |
| 0                                   | Contraction of the second second seco |                                                                                                    | 1                                                                                                    |                                                                                                    | * X                                      |
| in an an                            | Response T 25 areas     Response T 25 areas     The Average     Response Terrer     Response Terrer        | Delapartics Berry Data     Delayer, Dea Austral Berry     Delayer, Dea Nata Line     Delayer, Dea Nata Line     Dea Nata Control Delayer     Dea Nata Control Delayer     Dea Nata Control Delayer     Dea Nata Control Delayer     Dea Nata Control Delayer     Dea Nata Control Delayer     Dea Nata Control Delayer     Dea Nata Control Delayer     Dea Nata Control Delayer     Dea Nata Control Delayer     Dea Nata Control Delayer     Dea Nata Control Delayer | the decays 1<br>fill<br>of the Ner<br>bard when it<br>bre shypers<br>as risking<br>press fil.<br>kiteJ. | sik<br>195. Tank.<br>195. Tank.<br>2 Casta energia<br>2 Casta Casta<br>2 Casta Casta<br>2 Casta Casta<br>2 Casta Casta<br>2 Casta Casta<br>2 Casta Casta<br>2 Casta Casta<br>2 Casta<br>2 | 0.<br>versibles<br>precises<br>previs ve |
| 1                                   | End Clarg                                                                                                    |                                                                                                    |                                                                                                    |                                                                                                    |                                          |
| Comments Monteaux                   |                                                                                                    |                                                                                                    |                                                                                                    | 201                                                                                                    | -                                        |

## [Datei] – [Schließen und zurück]

Schließlich ziehen Sie im Designerbereich den grünen Pfeil vom Datenflusstask zum Task MeldungFertig.

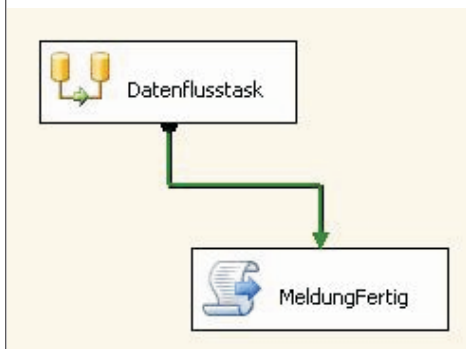

Damit haben Sie ein Beispiel-SSIS-Paket konfiguriert.

Zu Testzwecken können Sie das Paket über den Menüpunkt [*Debuggen*] – [*Debuggen starten*] ausführen.

Das Paket kann nun auch im Dateisystem oder in der MSDB-Datenbank gespeichert werden. Vom SQL Server Management Studio ist es dann möglich, diese Pakete auszuführen bzw. mit einem SQL Server Agent-Zeitplan zu verknüpfen.

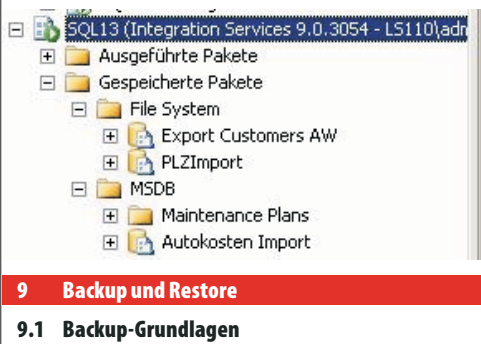

## 1. Lokales Band

mit SQL Server-eigener Software

empfehlenswert für kleinere Umgebungen

## 2.FileBackup

Sicherung mit SQL-Server eigener Software auf lokale Datei, diese Datei wird von zentraler Backup Server Lösung gesichert

## Vorteil:

• keine zusätzlichen Probleme durch Drittanbietersoftware

Nachteil:

hoher Speicherplatzbedarf

## 3. Drittanbieter Software-Agent

greift auf die SQL Server-API zu und sichert auf eine zentrale Bandstation.

Beispiele: BrightStor ARCserve Backup v9, Seagate Backup Exec, ...

## 4. Offline Backup

SQL Server-Dienst beenden, Daten- und Transaktionsdatei sichern Nachteile:

• kein Arbeiten beim Sichern möglich

• Transaktions-Log kann nicht genutzt werden

Beispiel:

C: ... Windows Server 2003 + SQL Server 2005 D: ... SOL Server Datenfiles

E: ... SQL Server Transaktionsprotokolle

Full Backup wurde am Mi 01:00 Uhr durchgeführt, Sicherung Transaktionslog Mi 09:00 Um 11:00 fällt Datenplatte D: aus.

Was macht man:

- 1. aktuelles Transaktionsprotokoll sichern!!!!!
- 2. NeuePlatteeinsetzen
- 3. DBFullBackupRestore(StandMi01:00)
- 4. Transaktionslog Mi09:00Uhrrestore
- 5. aktuelles Transaktionslog restore

## Anlegen von Backup-Geräten

USE master

EXEC sp\_addumpdevice 'disk', 'Nwstripel', 'C:\Backup\Nwstripe1.bak' EXEC sp\_addumpdevice 'disk', 'Nwstripe2', 'C:\Backup\Nwstripe2.bak'

## Durchführen eines Backups (Anhängen)

BACKUP DATABASE Northwind to Nw1 WITH NOINIT,

DESCRIPTION = 'The second full backup of Northwind'

## Differentielles Backup

BACKUP DATABASE Northwind TO DISK = 'C:\Backup\Nwdiff.bak'

# WITH NOINIT, DIFFERENTIAL

## Automatisieren von Backup-Jobs

Backup-Jobs sollten unbedingt mit SQL Server Agent automatisiert werden.

Erstellen Sie zunächst einen neuen Operator:

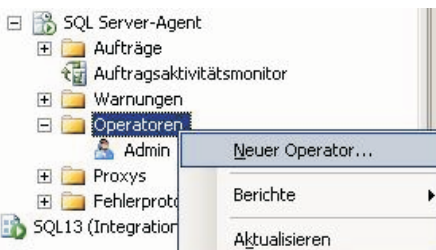

Abbedon
 Security
 Security
 Security
 Security
 Security
 Security
 Security
 Security
 Security
 Security
 Security
 Security
 Security
 Security
 Security
 Security
 Security
 Security
 Security
 Security
 Security
 Security
 Security
 Security
 Security
 Security
 Security
 Security
 Security
 Security
 Security
 Security
 Security
 Security
 Security
 Security
 Security
 Security
 Security
 Security
 Security
 Security
 Security
 Security
 Security
 Security
 Security
 Security
 Security
 Security
 Security
 Security
 Security
 Security
 Security
 Security
 Security
 Security
 Security
 Security
 Security
 Security
 Security
 Security
 Security
 Security
 Security
 Security
 Security
 Security
 Security
 Security
 Security
 Security
 Security
 Security
 Security
 Security
 Security
 Security
 Security
 Security
 Security
 Security
 Security
 Security
 Security
 Security
 Security
 Security
 Security
 Security
 Security
 Security
 Security
 Security
 Security
 Security
 Security
 Security
 Security
 Security
 Security
 Security
 Security
 Security
 Security
 Security
 Security
 Security
 Security
 Security
 Security
 Security
 Security
 Security
 Security
 Security
 Security
 Security
 Security
 Security
 Security
 Security
 Security
 Security
 Security
 Security
 Security
 Security
 Security
 Security
 Security
 Security
 Security
 Security
 Security
 Security
 Security
 Security
 Security
 Security
 Security
 Security
 Security
 Security
 Security
 Security
 Security
 Security
 Security
 Security
 Security
 Security
 Security
 Security
 S

|                                                                                                    |                                                                                                    |                                                                                                    | ClubSystem                                                                                                    |
|----------------------------------------------------------------------------------------------------|----------------------------------------------------------------------------------------------------|----------------------------------------------------------------------------------------------------|----------------------------------------------------------------------------------------------------|
| Erstellen Sie                                                                                                    | e nun einen neuen Auftrag:                                                                                                    | Klicken Sie auf die Schaltfläche <i>"Neu…"</i> , um ei-<br>nen neuen Zeitplan zu erstellen:                                                                                                    | <b>Schritt 2</b> – ein neues Produkt wird in die Tabel-<br>le Products eingefügt                                                                                                    |
| Auftra     Auftra     Ma     GMa     GMa                                                                                                    | GO<br>Meuer Auftrag<br>C. CT<br>C. CT<br>Auftragskategorien verwalten<br>C. CT<br>db<br>C. CT<br>db<br>C. CT<br>C. CT |                                                                                                    | <pre>INSERT products(productID, ProductName,<br/>SupplierID, CategoryID, QuantityPerUnit,<br/>UnitPrice, UnitsInStock, UnitsOnOrder,<br/>ReorderLevel, Discontinued)<br/>Values(150, 'Maple Flavor Pancake Mix',15,0,'12<br/>per case',1.27,5,5,1,0)<br/>SELECT * FROM products WHERE ProductName =<br/>'Maple Flavor Pancake Mix'</pre> |
| Zelpläne<br>Warungen<br>Benachichtigungen<br>Zele                                                                                                    | Postere      Postere                                                                                                    | Consider on Tag     Converting     Foreining     Foreining     Fore      | <b>Schritt 3</b> – ein Backup-Device wird erzeugt und die Datenbank gesichert                                                                                                    |
| 20-500 server<br>Server<br>500,13<br>Vedeodrog<br>S100 selverses<br>25 Vedeodrogssessesses                                                                                                    | 5° Albert                                                                                                    | Epter 200000 - 2000000 - 2000000 - 20000000 - 20000000 - 20000000 - 20000000 - 20000000 - 200000000                                                                                                    | USE MASTER<br>GO<br>sp_addumpdevice 'disk',<br>'NWC2','c:\backup\NWC2.bak'<br>Backup the database<br>BACKUP DATABASE NWCOPY to NWC2<br>WITH FORMAT, NAME = 'NWCOPY-Full',<br>DESCRIPTION = 'A single file full backup of<br>NWCOPY'                                                                                                    |
| accours<br>Salar                                                                                                    |                                                                                                    | Schelle Auszuführende Aktionen bein Abschlass der Auftrags:     Wanzogen      EMal Stränsen      Emailum scheller                                                                                                    | Spezialsvntax                                                                                                    |
| Klicken Sie i<br>auf die Scha                                                                                                    | <br>n der linken Spalte auf <i>"Schritte"</i> , dann<br>altfläche <i>"Neu"</i> :                                                                                                    | ■ Benchlohögugen > Date > Date >                                                                                                    | restore database with recovery<br>würde keine Rücksicherung durchführen, aber<br>eine versehentlich nicht online geschalteter DB<br>(Zum Beispiel nach dem Einspielen des letzten<br>Transaktionsprotokolls) online bringen.                                                                                                    |
| g heuer Aufträgsscheitt<br>ofer en millen<br>∰ Algemein<br>∰ Enwelen                                                                                                    | La (D) Ki<br>Schligene<br>[India 6 Andersmendung<br>Jak<br>[Indiana 502, Step (T 502)]<br>Andižen ist                                                                                                    | Kateleontze<br>Server<br>Statta<br>Velstodag<br>Utilt Vederneiner<br>Ø∮ Mediokonsistenschellen.                                                                                                    | <i>Point-in-timeRecovery</i><br>Stellt Datenbank bis zu einem definierten Zeit-<br>punkt wieder her. Ausgangspunkt natürlich im-<br>mer FullBackup.                                                                                                    |
|                                                                                                    | Quintorit: mater     Quintorit: mater     Quintorit: mater     Quintorit: material of distance functioners and up to function that up     Quintorial material     Quintorial material     Quintorial     Quintorial     Q                                                                                                    | teer     SQL Server-Agent                                                                                                    | use master<br>restore database db_video from videobackupfull<br>with file=1,norecovery<br>restore log db_video from videologbackup<br>with file=3,recovery,stopat='November 7, 2002<br>09:09 AM'                                                                                                    |
| ertenden<br>Server<br>JOL 10                                                                                                    | Ention                                                                                                    | E D Aufträge                                                                                                    | Übungsbeispiel BACKUP/RESTORE                                                                                                    |
| /etindung<br>LS110/administrator                                                                                                    | Andynegen                                                                                                    | MaintenancePlan1.Subplan_1                                                                                                    | AnlegeneinerDatenbank                                                                                                    |
| and the second and the second second se                                                                                                    | J 2 <sup>2</sup>                                                                                                    | Auftragsaktivitätsmonitor                                                                                                    | use master                                                                                                    |
| O test                                                                                                    |                                                                                                    | 🕀 🧰 Warpungen                                                                                                    | create database Kundenverwaltung<br>on primarv                                                                                                    |
|                                                                                                    | OK. Abbrechen                                                                                                    | All North All North All No | (name=N'Kunden',                                                                                                    |
| Never Auftrag                                                                                                    |                                                                                                    | Zelpfane Zelpfanete:<br>Zelpfane III Name Aktiviet Beschvebung                                                                                                    | size=5 MB,                                                                                                    |
| Algenen<br>Schrie<br>Zelpline<br>Warungen<br>Imrachichtigungen<br>Zele                                                                                                    | 6-Anguschetten<br><u>5. Name</u><br><u>1. Backup Fundenverwehung</u><br><u>1. Backup Fundenverwehung</u><br><u>1. Backup Fundenverwehung</u><br><u>1. Backup Fundenverwehung</u><br><u>1. Backup Fundenverwehung</u>                                                                                                    | 2 Bind Michild Graden New 22rtiplen ful Biockup 34 Jede Woothe an Sovrietig un 00.00.05<br>⊉ Zode                                                                                                    | <pre>filegrowth=10% ) log on (name=N'KundenLog', filename=N'E:\Kunden\KundenLog.ldf',</pre>                                                                                                    |
| etheshay,                                                                                                    |                                                                                                    | Vantimuturu<br>Sama<br>Sakada<br>Vedorduru<br>Li Tribudarenintar                                                                                                    | maxsize=5 MB,<br>filegrowth=1 MB<br>)<br>go<br>use Kundenverwaltung                                                                                                    |
| Jerver<br>Soluti<br>Shilo-schweinster<br>Shilo-schweinster<br>Shilo-schweinste | Schth verscheben:<br>Schth verscheben:<br>Status Fradrummalung<br>Bez.<br>Seriogen.<br>Basher Löchen                                                                                                    | lig) interactionsecurateline.<br>socialized<br>Distant<br>- Beat                                                                                                    | create table tkunden<br>( KdNr int identity(1,1) primary key,<br>Vorname nvarchar(50) NULL,<br>Nachname nvarchar(50) NOT NULL,<br>Zeit datetime NOT NULL                                                                                                    |
|                                                                                                    | OK, Abbrechen                                                                                                    | 9.2 Restore                                                                                                    | )                                                                                                    |
| E Neuer Auftrog                                                                                                    | Striet + Dieter                                                                                                    | Normalsyntax                                                                                                    | insert tKunden (Vorname, Nachname, Zeit)                                                                                                    |
| Algemein<br>Schrite<br>Ware com                                                                                                    | Zelplariste                                                                                                    | RESTORE DATABASE Northwind FROM NWindBackup<br>RESTORE DATABASE Northwind FROM NWindBackup                                                                                                    | values ('Christian', 'Zahler', getdate())<br>insert tKunden (Vorname, Nachname, Zeit)                                                                                                    |

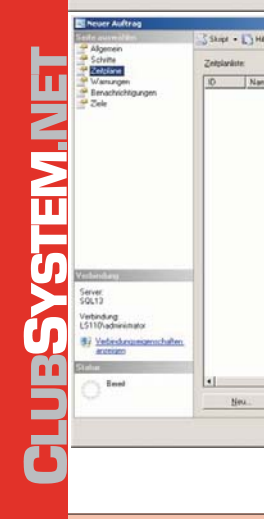

24

WITH FILE=2, NORECOVERY

Schritt 1 - eine Testdatenbank "NWCOPY" wird

RESTORE DATABASE NWCOPY FROM DISK =

EXEC sp\_dboption 'nwcopy', 'single user', 'FALSE'

Beispiel

rückgesichert

USE NWCOPY

GO

Abbr

'C:\Backup\NWC1.bak'

WITH REPLACE, RECOVERY

values ('Matthias', 'Jandl', getdate())

exec sp addumpdevice 'disk', 'KundenBackup',

Test

select \* from tKunden

'E:\backup\FullBackup.dat'

Full Backup, z.B. jeden Sonntag, 02:00 Uhr früh

backup database Kundenverwaltung to

Wirsimulieren die Weiterbearbeitung der Datenbank

insert tKunden (Vorname, Nachname, Zeit) values ('Markus', 'Meller', getdate())

Transaktionsprotokoll-Backup, z.B. täglich 09:00, 12:00, 15:00 backup log Kundenverwaltung to KundenBackup

Backup Device anlegen

KundenBackup

| Nach diesem Vorgang wird weitergearbeitet                                                                                                    |                          |                  |                                                                                                   |                                                         |
|----------------------------------------------------------------------------------------------------|--------------------------|------------------|---------------------------------------------------------------------------------------------------|---------------------------------------------------------|
| <pre>insert tKunden (Vorname, Nachname, Zeit) values ('Anton', 'Postl', getdate())</pre>                                                                                                    | Column name              | Data type        | Description for SQL Server ba<br>ckup sets                                                        | -Description for other backup                           |
| Wirsimulieren Absturz, mdfist beschädigt                                                                                                    | DeelumNerre              | m (anah an(100)  | Deeluur eet neme                                                                                  | Sels                                                    |
| select databaseproperty ('Kundenverwaltung', 'IsShutDown')<br>Ergebnis 1 bedeutet, dass Datenbank nicht zur Verfügung steht                                                                                                    | BackupDescrip            | - nvarchar(126)  | Backup set description.                                                                           | Data set des-                                           |
| Wiederherstellungsvorgang                                                                                                    | BackunTyne               | emallint         | Backup type:                                                                                      | Backup type:                                            |
| Schritt 1: restliches Transaktionsprotokoll sichern                                                                                                    | Баскиртуре               | Smallint         | 1 = Database                                                                                      | 1 = Normal                                              |
| backup log Kundenverwaltung to KundenBackup with NO_TRUNCATE<br>Schritt 2: beschädigte Datenbank im Management Studio löschen<br>(inkl. Dateien)                                                                                                    |                          |                  | 2 = Transaction log<br>4 = File<br>5 = Full differential<br>6 = File differential<br>7 = Porticel | 5 = Differential<br>16 = Incremen-<br>tal<br>17 = Daily |
| Schritt 3: Sicherungsmedium analysieren                                                                                                    |                          |                  | 8 = Partial differential                                                                          |                                                         |
| restore headeronly from KundenBackup                                                                                                    | ExpirationDate           | datetime         | Expiration date for the backup                                                                    | NULL                                                    |
| schnick 4. Enispielen Full Dackup                                                                                                    |                          |                  | set.                                                                                              |                                                         |
| Schritt 5: Einspielen 1. Transaktionslog-Backup                                                                                                    | Compressed               | tinyint          | 0 = No. SQL Server does no support software compression.                                          | ckup set is com-<br>pressed using                       |
| restore log Kundenverwaltung from KundenBackup with file = 2, norecovery<br>Schritt 6: Einspielen letztes Transaktionslog-Backup                                                                                                    |                          |                  |                                                                                                   | software-based<br>compression:<br>1 = Yes               |
| restore log Kundenverwaltung from KundenBackup with file = 3, recovery                                                                                                    |                          |                  |                                                                                                   | 0 = No                                                  |
| Zusammenfassung                                                                                                    | Position                 | smallint         | Position of the backup set in the                                                                 | Position of the                                         |
| 1. Datenbank komplett löschen                                                                                                    |                          |                  | volume (for use with the FILE =                                                                   | <ul> <li>backup set in<br/>the volume</li> </ul>        |
| 2. Aktuellstes Datenbank Vollbackup wiederherstellen mit der Option:<br>"Datenbank nicht weiter ausführen. Zusätzliche Transaktionsprotokolle können wiederherge-<br>stellt werden"                                                                                                    | DeviceType               | tinyint          | Number corresponding to the device used for the backup ope ration.                                | ≥NULL<br>-                                              |
| 3. Erstes Transaktionsprotokoll wiederherstellen mit Option: "Datenbank nicht weiter ausführen. Zusätzliche Transaktionsprotokolle können wiederhergestellt werden"                                                                                                    |                          |                  | Disk:<br>2 = Logical<br>102 = Physical                                                            |                                                         |
| 4. Letztes Transaktionsprotokoll wiederherstellen mit Option: "Datenbank weiter ausführen. Zusätzliche Transaktionsprotokolle können nicht wiederhergestellt werden"                                                                                                    |                          |                  | lape:<br>5 = Logical<br>105 = Physical                                                            |                                                         |
| RESTORE HEADERONLY FROM TestRestore_Backup                                                                                                    |                          |                  | Virtual Device:                                                                                   |                                                         |
| DECLARE OFile int                                                                                                    |                          |                  | 107 = Physical                                                                                    |                                                         |
| DECLARE OFFICED int                                                                                                    |                          |                  | Logical device names and devi<br>ce numbers are in sys.ba                                         | -                                                       |
| SET @FileBegin = 2<br>SET @FileEnd = 3                                                                                                    |                          |                  | ckup_devices.                                                                                     |                                                         |
| RESTORE DATABASE TestRestore FROM TestRestore_Backup WITH FILE = 1,<br>NORECOVERY<br>SET @File = @FileBegin                                                                                                    | UserName                 | nvarchar(128)    | Username that performed the backup operation.                                                     | Username that<br>performed the<br>backup operati-       |
| WHILE @File <= @FileEnd - 1<br>BEGIN<br>DESIDE LOC TostBostore EDOM TostBostore Packup WITH ETLE - @File                                                                                                    | ServerName               | nvarchar(128)    | Name of the server that wrote                                                                     | €NULL                                                   |
| NORECOVERY<br>SET @File = @File + 1                                                                                                    | DatabaseName             | nvarchar(128)    | Name of the database that was backed up.                                                          | 3NULL                                                   |
| END<br>RESTORE LOG TestRestore FROM TestRestore_Backup WITH FILE = @FileEnd<br>Ergebnis "Restore HEADERONLY"                                                                                                    | DatabaseVersi<br>on      | - int            | Version of the database from which the backup was created.                                        | NULL                                                    |
| use master<br>backup database AdventureWorks to BackupDev                                                                                                    | DatabaseCreati<br>onDate | - datetime       | Date and time the database was created.                                                           | NULL                                                    |
| RESTORE HEADERONLY                                                                                                    | BackupSize               | numeric(20,0)    | Size of the backup, in bytes.                                                                     |                                                         |
| WITH NOUNLOAD;<br>GO                                                                                                    |                          | numeric $(25,0)$ | first log record in the backup set                                                                | )NULL                                                   |
| BackupName BackupDescription BackupTy ExpirationDate Compressed Position DeviceTy                                                                                                    | LASILON                  | numenc(20,0)     | next log record after the backup set.                                                             | )                                                       |
|                                                                                                    | CheckpointLSN            | numeric(25,0)    | Log sequence number of the                                                                        | NULL                                                    |
| UterName         ServerName         DatabaseName         DatabaseVersion         DatabaseCreationDate         BackupSize         FirstLSN         LastLSN           MIAMI Administrator         MIAMI         AdventureWorks         611         2006-10-24 10 53.44.000         172044900         3800000064000070         3800000064000070 |                          |                  | time the backup was created.                                                                      | )                                                       |
| CheckpointLSN         DatabaseBackupLSN         BackupStartDate         BackupFinishDate         SonDider         CodePage         UnicodeLocateId         UnicodeCompationStyle           38000000064000070         0         2006-10-24 11:182 0:00         52         0         1033         196009                                       | DatabaseBa<br>ckupLSN    | - numeric(25,0)  | Log sequence number of the most recent full database ba                                           | ≥NULL<br>-                                              |
|                                                                                                    |                          |                  | DatabaseBackupLSN is the                                                                          | Э                                                       |
| CompatibilityLevel         SoftwareVendorld         SoftwareVersionMajor         SoftwareVersionBuild         MachineName         Flags           90         4608         9         0         1399         MIAMI         512                                                                                                    |                          |                  | "begin of checkpoint" that is trig                                                                | -                                                       |
|                                                                                                    |                          |                  | This LSN will coincide with                                                                       | 1                                                       |
| BindingID RecoveryForKID Collation<br>59568629-86DF-4000-8AC0-52194A773D38 B935AAC8-B81A-4C10-AD08-014DFEF2FC72 SQL_Latin1_General_CP1_CI_AS                                                                                                    |                          |                  | when the database is idle and                                                                     | 1<br>1                                                  |
| FamilyGUID HatBulkLoggedData ItSnapchot ItReadDnly ItSingleUter HatBackupChecktume ItDamaged BeginsLogChain                                                                                                    |                          |                  | no replication is configured.                                                                     |                                                         |
| 8335A4C8481A-4C10AD08-0140FEF2FC72 0 0 0 0 0 0 0 0 0 0 0 0 0 0 0 0 0 0 0                                                                                                    | BackupStartDa<br>te      | - datetime       | Date and time that the backup<br>operation began.                                                 | Media Write                                             |
| 0 0 0 B335AAC8-8B1A-4C10-AD08-014DFEF2FC72 NULL SIMPLE NULL DifferentiaBaseGUID Backup3typeDescription Backup5tgUID                                                                                                    | BackupFinish<br>Date     | - datetime       | Date and time that the backup<br>operation finished.                                              | Date                                                    |
| NULL Database 9F2CE04F-250F-4F2D-9486-5F1A51ECF34E                                                                                                    | SUILUIUEI                | əmanıllıl        | valid for database backups only<br>Provided for backward compati<br>bility.                       | -                                                       |
|                                                                                                    | CodePage                 | smallint         | Server code page or characte set used by the server.                                              | rNULL                                                   |

|     |                                 |                  |                                                                                                    | icrosoft SQL-Sei                       | rver2005   Club           | oSystem                                                                                                    |
|-----|---------------------------------|------------------|----------------------------------------------------------------------------------------------------|----------------------------------------|---------------------------|----------------------------------------------------------------------------------------------------|
|     | UnicodeLocaleld                 | lint             | Server Unicode locale ID confi-NULL<br>guration option used for Unico-<br>de character data sorting. Provi-<br>ded for backward compatibility.                                            | IsDamaged                              | bit                       | 1 = Database was damagedNULL<br>when backed up, but the backup<br>operation was requested to con-<br>tinue despite errors.                                                                                                    |
|     | UnicodeCompa-<br>risonStyle     | ·int             | Server Unicode comparison sty-NULL<br>le configuration option, which<br>provides additional control over<br>the sorting of Unicode data. Pro-<br>vided for backward<br>compatibility.     | BeginsLog<br>Chain                     | - bit                     | 1 = This is the first in a continu-NULL<br>ous chain of log backups. A log<br>chain begins with the first log ba-<br>ckup taken after the database is<br>created or when it is switched<br>from the Simple to the Full or        |
|     | CompatibilityLe-<br>vel         | tinyint          | Compatibility level setting of the NULL database from which the ba-<br>ckup was created.                                                                                                  | HasIncomplete<br>MetaData              | e-bit                     | Bulk-Logged Recovery Model.<br>1 = A tail-log backup with incom-NULL<br>plete meta-data.                                                                                                    |
|     | SoftwareVendo-<br>rld           | ·int             | Software vendor identification Software vendor<br>number. For SQL Server, this identification<br>number is 4608 (or hexadecimal number<br>0x1200)                                         |                                        |                           | For information about tail-log ba-<br>ckups with incomplete backup<br>metadata, see Tail-Log<br>Backups.                                                                                                    |
|     | SoftwareVersi-<br>onMajor       | int              | Major version number of the ser-Major version<br>ver that created the backup set. number of the<br>software that                                                                          | IsForceOffline                         | bit                       | 1 = Backup taken withNULL<br>NORECOVERY; the database<br>was taken offline by backup.                                                                                                    |
|     |                                 |                  | created the ba-<br>ckup set                                                                                                    | IsCopyOnly                             | bit                       | 1 = A copy-only backup. NULL<br>A copy-only backup does not<br>impact the overall backup and                                                                                                    |
|     | SoftwareVersi-<br>onMinor       | int              | Minor version number of the ser-Minor version<br>ver that created the backup set.number of the<br>software that<br>created the ba-<br>ckup set                                            |                                        |                           | restore procedures for the data-<br>base. For more information, see<br>Copy-Only Backups (Simple<br>Recovery Model) or Copy-Only<br>Backups (Full Recovery Model).                                                               |
|     | SoftwareVersi-<br>onBuild       | int              | Build number of the server that NULL created the backup set.                                                                                                    | FirstRecoverv                          | - uniqueidentifier        | ID for the starting recovery fork NULL                                                                                                    |
|     | MachineName                     | nvarchar(128)    | Name of the computer that per-Type of the com-<br>puter that perfor-<br>med the backup operation. Use the backup<br>operation                                                             | ForkID                                 | unquolaonanor             | This column corresponds to<br>first_recovery_fork_guid in the<br>backupset table.<br>For data backups, FirstReco-<br>veryForkID_equals_Recovery-                                                                                 |
|     | Flags                           | int              | Individual flags bit meanings if NULL<br>set to 1:                                                                                                    | ForkPointl SN                          | numeric(25.0              | ForkID.                                                                                                    |
|     |                                 |                  | bulk-logged operations.<br>2 = Snapshot backup.<br>4 = Database was read-only<br>when backed up.                                                                                          | FURFUILLIN                             | NULL                      | equal to RecoveryForkID, this is<br>the log sequence number of the<br>fork point. Otherwise, this value<br>is NULL.                                                                                                    |
|     |                                 |                  | <ul> <li>8 = Database was in single-user</li> <li>mode when backed up.</li> <li>16 = Backup contains backup checksums.</li> </ul>                                                         | RecoveryMode                           | l nvarchar(60)            | Recovery model for the Databa-NULL<br>se, one of:<br>FULL                                                                                                    |
|     |                                 |                  | 32 = Database was damaged when backed up, but the backup                                                                                                    | DifferentialDe                         |                           | SIMPLE                                                                                                    |
|     |                                 |                  | 64 = Tail log backup.<br>128 = Tail log backup with in-<br>complete metadata.<br>256 = Tail log backup with                                                                               | seLSN                                  | NULL                      | backup, the value equals the<br>FirstLSN of the base backup;<br>changes with LSNs greater than<br>or equal to DifferentialBaseLSN<br>are included in the differential.                                                           |
|     |                                 |                  | Important:<br>We recommend that instead of<br>Flags you use the individual                                                                                                    |                                        |                           | LSN must be determined at the<br>file level).<br>For non-differential backup ty-                                                                                                    |
|     |                                 |                  | Boolean columns (listed below<br>starting with HasBulkLogged-<br>Data and ending with                                                                                                    |                                        |                           | pes, the value is always NÜLL.<br>For more information, see The<br>Base of a Differential Backup.                                                                                                    |
|     | BindingID                       | uniqueidentifier | Binding ID for the database.NULL<br>This corresponds to sys.databa-<br>ses database_guid. When a da-<br>tabase is restored, a new value<br>is assigned. Also see Family-<br>GUID (below). | DifferentialBa<br>seGUID               | - uniqueidentifier        | For a single-based differential NULL<br>backup, the value is the unique<br>identifier of the base backup.<br>For multi-based differentials, the<br>value is NULL, and the differen-<br>tial base must be determined<br>per file. |
|     | RecoveryForkID                  | uniqueidentifier | ID for the ending recovery fork.NULL<br>This column corresponds to<br>last_recovery_fork_guid in the                                                                                      | BackupType                             | - nvarchar(60)            | For non-differential backup ty-<br>pes, the value is NULL.<br>Backup type as string, one of: Backup type as                                                                                                    |
| NET |                                 |                  | backupset table.<br>For data backups, Recovery-<br>ForkID equals FirstRecovery-<br>ForkID.                                                                                                | Description                            |                           | DATABASE string, one of:<br>TRANSACTION LOG NORMAL<br>FILE OR FILEGROUP DIFFERENTIAL<br>DATABASE DIFFERENTIAL<br>EUE DIEFERENTIAL PARTIAL INCREMENTAL                                                                            |
|     | Collation<br>FamilyGLIID        | nvarchar(128)    | Collation used by the database. NULL                                                                                                    |                                        |                           | PARTIAL DIFFERENTIAL DAILY                                                                                                    |
| NEL | FamilyGOID                      | uniqueidentinei  | created. This value stays the<br>same when the database is res-<br>tored.                                                                                                    | BackupSet<br>GUID                      | - uniqueidentifie<br>NULL | rUnique identification number of NULL<br>the backup set, by which it is<br>identified on the media.                                                                                                    |
| 5   | HasBulkLogged-<br>Data          | - bit            | 1 = Log backup containingNULL<br>bulk-logged operations.                                                                                                    |                                        |                           |                                                                                                    |
| 5   | IsSnapshot                      | bit              | 1 = Snapshot backup. NULL                                                                                                    | Die Kapitel                            | 10-14 befinde             | n sich im Anhang zu dieser Ausgabe. Der<br>i die bei der Webversion dieses Artikals                                                                                                    |
|     | IsReadOnly                      | bit              | 1 = Database was read-onlyNULL<br>when backed up.                                                                                                    | downgeload                             | detwerdenkan              | n.http://pcnews.at/?id=pcn110                                                                                                    |
| P   | IsSingleUser                    | bit              | 1 = Database was single-userNULL when backed up.                                                                                                    | Direkter Link<br>Details zur <b>li</b> | nstallations de           | es SQL-Servers 2008 finden sich ebenfalls                                                                                                    |
| U   | H a s B a c k u p-<br>Checksums | bit              | 1 = Backup contains backup NULL checksums.                                                                                                    | ineinemAnh                             | nangalsPDF-Da             | t <b>ei:</b> http://pcnews.at/_pdf/n1101011.pdf                                                                                                    |